### Form I-9/E-Verify From Start to Finish

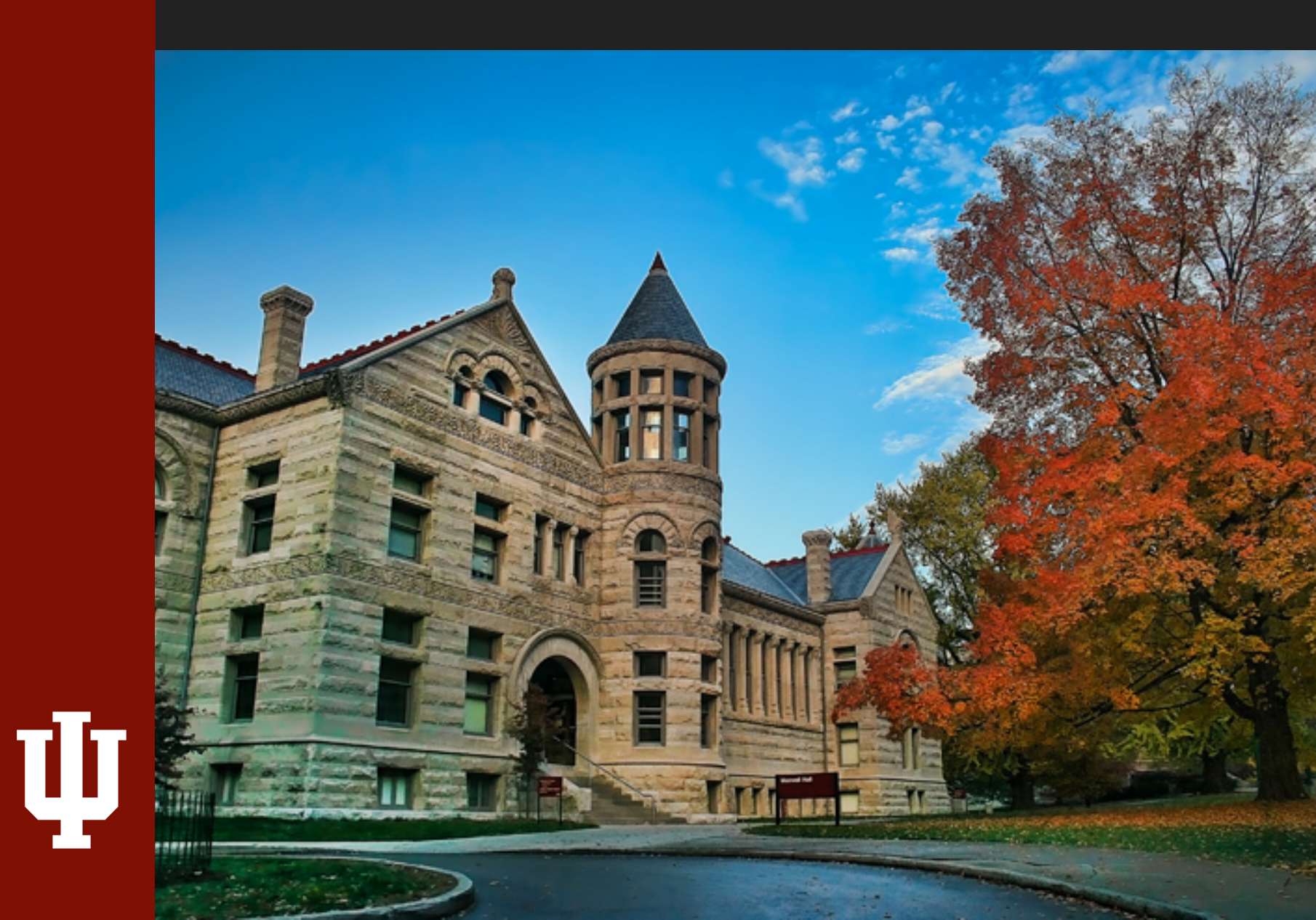

# Form I-9

• What is the Form I-9?

• Who needs to complete one?

Who does NOT need to complete one?

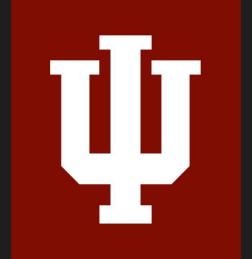

### **Student I-9 Documents Reminder**

- Remind all incoming students that intend to work at IU to bring their acceptable Form I-9 documents with them. Documents must be unexpired originals (photocopies and/or scans are <u>not acceptable</u>).
- Communications Available

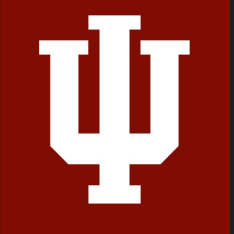

# When to Complete a Form I-9

- After an offer has been accepted
- Section 1 = End of first day of employment
- Section 2 = By the 3<sup>rd</sup> business day of employment

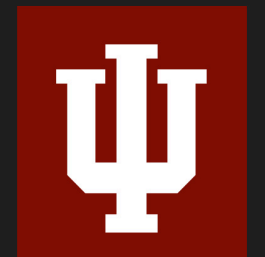

Rehires

### One.IU

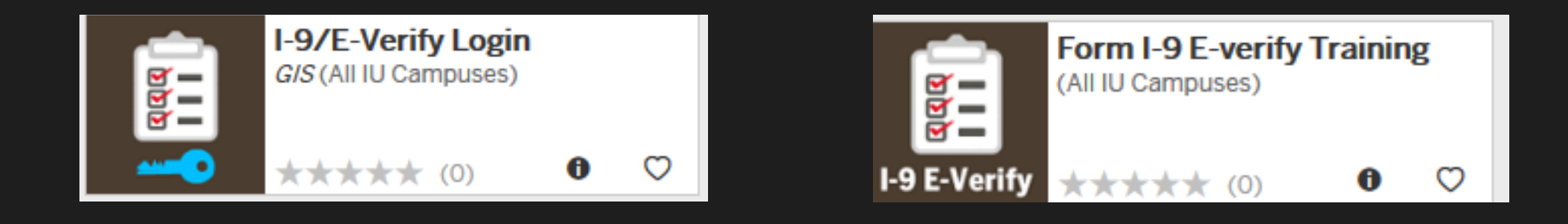

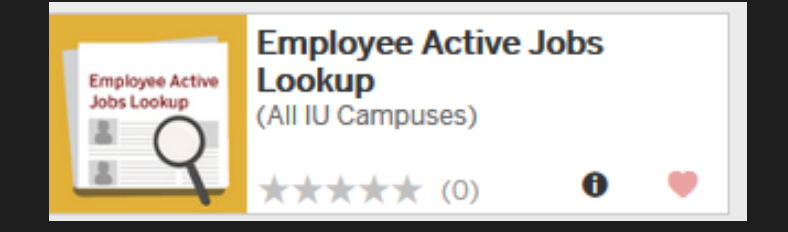

IJ

#### Employee Active Job Lookup in HRMS

| Employee Active Jobs Lookup |    |                |                       |
|-----------------------------|----|----------------|-----------------------|
|                             |    |                |                       |
|                             |    | First Name:    |                       |
| Employee ID:                |    | Last Name:     |                       |
|                             | OR | Date of Birth: | mm/dd (or) mm/dd/yyyy |
| submit                      |    |                | submit                |

# Check to see if the employee has an active job

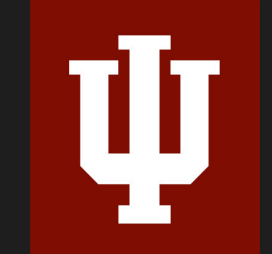

INDIANA UNIVERSITY HUMAN RESOURCES

#### HireRight I-9/E-Verify Platform

#### HIRE RIGHT

#### Company ID: IUHOO02 User Name: jpaflas@iu.edu Password: ••••••

Remember my Company ID and User Name

#### Login

Need help with login?

#### **Password is good for 90 Days**

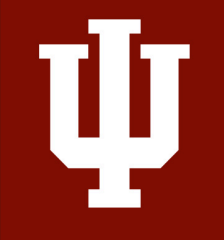

## Log into HireRight

# Enter company ID, user name and password.

### This information is provided by HireRight via email

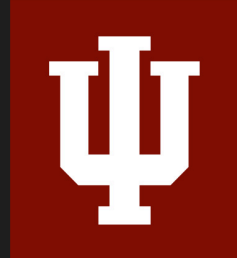

### **HireRight Platform**

| HIRE RIGHT                                                |                                                                                                    |                          |
|-----------------------------------------------------------|----------------------------------------------------------------------------------------------------|--------------------------|
| _                                                         | Screening Manager                                                                                                    |                          |
| E.g, Joe, Jo%, ab-1234567 Q                               | Orders and Reports                                                                                                    | 🗆 Maximize 🛛 🔗 Refresh   |
| I-9 Forms     Employment Screening     Management Reports | Print       Download       More Options *       COVID-19 Affected Only         Current User       Last 7 days       *         Invitations       Not Submitted       In Progress       Completed       Cancelled | Refreshed 20 seconds ago |
| Price List                                                | First Name         Middle Name         Last Name         SSN/National ID         Status                                                                                                    | Type 🔂 🔶                 |
| Billing                                                   |                                                                                                    |                          |
| <ul> <li>Account Setup</li> </ul>                         |                                                                                                    |                          |
| Compliance Central                                        |                                                                                                    |                          |
| > Forms & Documents                                       |                                                                                                    |                          |
| <ul> <li>Help &amp; Training</li> </ul>                   |                                                                                                    |                          |
| ONLINE TRAINING                                           |                                                                                                    | ▼.                       |
|                                                           |                                                                                                    | •                        |

#### **Main Dashboard**

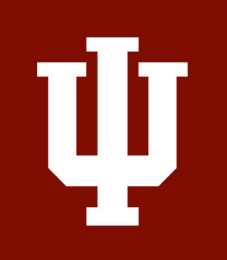

# Access I-9 and E-verify Tools

### Click on I-9 Forms Click on Manage I-9 Forms to open I-9 dashboard

ψ

| HIRE RIGHT                             | Screening Manager                                                                                                    |                              |
|----------------------------------------|----------------------------------------------------------------------------------------------------|------------------------------|
| E.g, Joe, Jo%, ab-1234567 <b>Q</b>     | Background & Drug Requests                                                                                                    | ∂ Refresh                    |
| →Search Tips                           | Print Current User  Last 7 days  Last 7 days  Last 7 days  Last 7 days                                                                                 | ast Update: 11/9/10 11:10 AM |
| I-9 Forms<br>→ <u>Manage I-9 Forms</u> | Not Submitted         In Progress         Completed         Cancelled           Image: State in Progress         SSN/National Request #         Status | Date 🕴 🧖                     |
| → Delete I-9 Form                      |                                                                                                    |                              |

# Search for I-9

|                                                     | Screening Manager | Manage I-9   | Forms × Sea                    | arch (green)       | ×                                    |               |
|-----------------------------------------------------|-------------------|--------------|--------------------------------|--------------------|--------------------------------------|---------------|
| green Q                                             | Print 🖷 Downlo    | ad 🦪 Note    |                                | Smart Search       | Search All Accou                     | nts ·· Search |
| I-9 Forms<br>Manage I-9 Forms<br>I-9 Forms Settings | Search For: green | Adjudication |                                | q                  | Right-click<br>access ava<br>actions | to<br>ailable |
| Delete I-9 Forms                                    | First Name        | Last Name    | View/Print                     | Туре               |                                      |               |
| Employment Screening                                | Tammy             | Green        | Send Form                      | I-9 Form           | 06/12/2014                           | HE-061314-    |
| Management Reports                                  | Tammy             | Tammy Green  |                                | es Background Requ | est 06/13/2014                       | HE-061314     |
| Account Setup                                       |                   |              | E-Verify Report                |                    |                                      |               |
| Forms & Documents                                   |                   |              | Manage Supporting Do           | DCS                |                                      |               |
|                                                     |                   |              | Reassign<br>Reaverify I-9 Serm |                    |                                      |               |
| Help & Training                                     |                   |              | View Audit Trail               |                    |                                      |               |
|                                                     |                   |              | Correct I-9 Form               |                    |                                      |               |
|                                                     |                   |              | Delete I-9 form                |                    |                                      |               |
|                                                     |                   |              | -1                             | .                  |                                      |               |

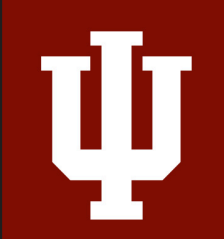

# Competing Section 1 of the Form I-9

- Filled out by the new employee
- All fields are required except for E-mail address and telephone number
- Information Levels

HireRight system allows edits to Section 1

# **Email Invite to Employee**

1.I-9 Forms for options.

2.Manage I-9 Forms to access menu.

3.Invite Employee for email prompt.

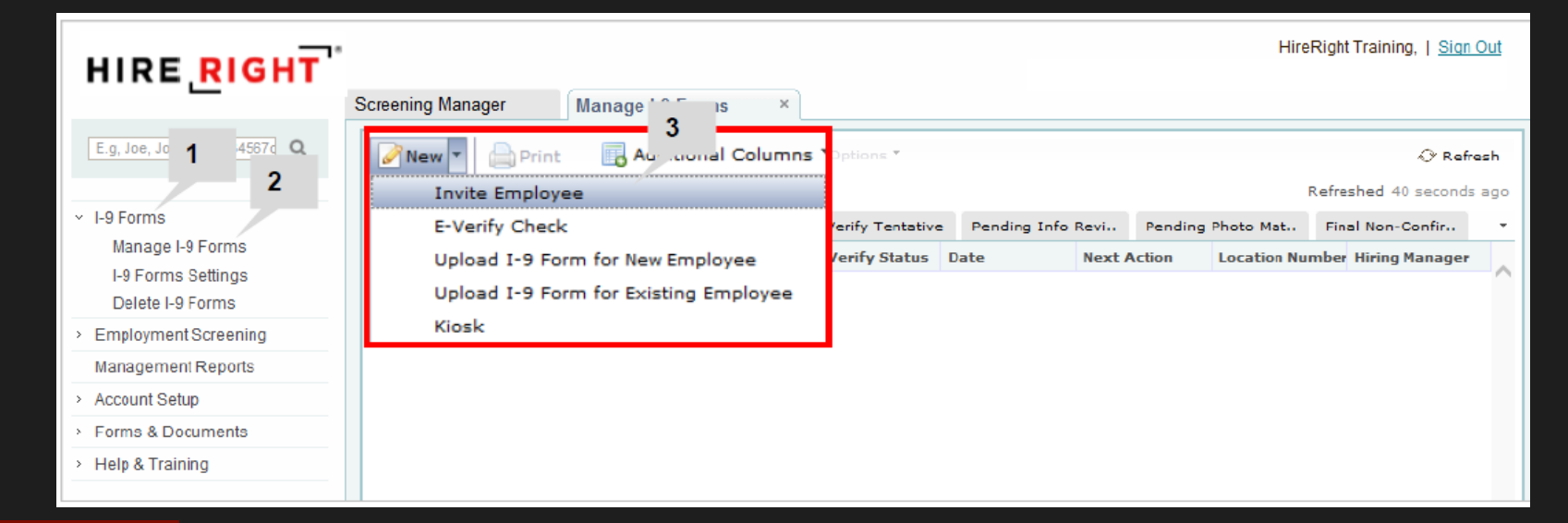

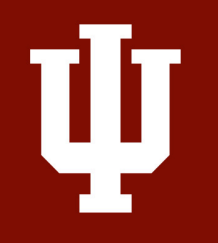

| mployee Info               |                                              |                  |
|----------------------------|----------------------------------------------|------------------|
| First Name:* (2)           |                                              |                  |
| Last Name:* 🙆              |                                              |                  |
| E-mail:*                   |                                              |                  |
| Employee Start Date: 🥝     | mm / dd / yyyy                               | Use Today's Date |
| Message Template:* 📀       | Default Invitation Letter                    | Preview / Edit   |
|                            | Send me a copy                               |                  |
|                            |                                              |                  |
| liring Manager 🧼           |                                              |                  |
| First Name:                |                                              |                  |
| Last Name:                 |                                              |                  |
| E-mail:                    |                                              |                  |
|                            |                                              |                  |
| lotification Options       |                                              |                  |
| Initiated by John Pafla    | s (automatically receives all notifications) |                  |
| Add users who will rece    | ive copy of notification letters             |                  |
|                            |                                              |                  |
|                            |                                              | -                |
|                            |                                              |                  |
| Additional Fields          |                                              |                  |
|                            |                                              |                  |
| University ID              |                                              |                  |
| University ID<br>Account * |                                              |                  |

#### INDIANA UNIVERSITY

Ų

13

### **Resend to Employee if I-9 is not Completed**

#### From Sent to Employee tab:

Click employee to select and use choose Resend.

| creening Manager | Manage I-9 Fe    | orms ×    |                     |      |            |
|------------------|------------------|-----------|---------------------|------|------------|
| 🖉 New 🔻 💧 Print  | 🐻 Additional Co  | lumns * I | More Options *      |      |            |
| Current User 🔹   | Last 90 days 👻   | ]         | View                |      |            |
| Sent to Employee | Pending Employer | Completed | Resend              | L L  | o Review   |
| First Name       | Last Name        | SSN       | Set Hiring Manager  |      | Date       |
| Ron              | Rogers           | -         | Reassign            |      | 10/29/2014 |
|                  |                  |           | Start/Termination D | ates |            |
|                  |                  |           | Delete I-9 form     |      |            |
|                  |                  |           | Flag                | •    |            |

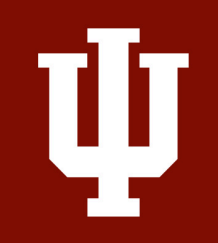

# **New Hire: Letter and Instructions**

#### ELIGIBILITY VERIFICATION

Directions

#### Employee Information and Attestation Worksheet

Section 1 Review and E-Sign by Preparer and/or Translator 4

Section 1 Review and E-Sign by Employee

List of Acceptable Documents 🥯

Who is Issued This Document?

Sample Document Images

📆 Form I-9 Instructions 🥝

1

#### Employment Eligibility Verification – Directions

All new employees are required by federal law to complete Section 1 of an I-9 Employment Eligibility Form by the first day of work for pay.

Please complete this form as soon as possible. Enter all information on the form. The official Form I-9, Employment Eligibility Verification Instructions are located on the left or by clicking here. The List of Acceptable Documents is also located on the left or by clicking here.

#### Save Form and Exit

As you are completing the I-9 employment eligibility form, you will have the option of saving your work and exiting at any time by clicking the "Save Form & Exit" link located at the top of every page. You will be able to return to the I-9 employment eligibility verification form later to complete and submit the form.

#### Signing the I-9 Employment Eligibility Form

When you are finished completing the form, please click the "Electronically Sign" button on the form.

#### Help

If you have questions about completing the I-9 employment eligibility form, please contact support at <u>customerservice@hireright.com</u>. If you have questions about the content of the I-9 employment eligibility form, please call 1-866-521-6995. Customer Support hours are: Sundays 5:00 PM - Fridays 9:00 PM (Pacific Time).

Proceed with I-9 Employment Eligibility Form

# **Employee Information**

IJ

| Employee Information                                              |                                                                                |
|-------------------------------------------------------------------|--------------------------------------------------------------------------------|
| Your Last Name: *                                                 | Cobb                                                                           |
| Your First Name: *                                                | James                                                                          |
| Your Middle Initial: *                                            | s 🧳                                                                            |
| certify that I do not have any r                                  | niddle initial (if checked "N/A" will be displayed in the Middle Initial field |
| certify that I have not used an<br>Names Used field of Section 1) | y other last names (if checked "N/A" will be displayed in the Other Last       |
| Your E-mail Address:                                              |                                                                                |
| Your Telephone Number:                                            | + 1 V ext.                                                                     |
| Your Country: *                                                   | USA 🗸                                                                          |
| Your Address: *                                                   | 123 South Street                                                               |
| I certify that I do not have any a Number field of Section 1)     | apartment number (if checked "N/A" will be displayed in the Apt.               |
| Your City: *                                                      | Long Beach                                                                     |
| Your State: *                                                     | California                                                                     |
| Your Zip/Postal Code: *                                           | 90807                                                                          |
| Your Date of Birth: *                                             | 12 / 19 / 1970                                                                 |

# **Citizenship or Immigration Status**

### SSN is required for E-verify

#### **Citizenship or Immigration Status**

What is your citizenship or immigration status? \*

Your Social Security Number: \*

Re-enter Social Security Number: \*

- Select From List --

Citizen of the United States Noncitizen national of the United States Lawful Permanent Resident Alien Authorized to Work

certify and understand that I alone have provided and entered the information above to complete the Employee Information and Verification section of my Form I-9. I am also aware that federal law provides for imprisonment and/or fines for false statements or use of false documents in connection with the completion of the Form I-9. \*

Proceed to Form I-9 Completion

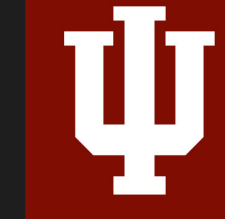

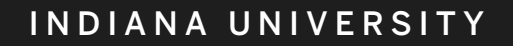

# **Citizenship or Immigration Status**

| Citizenship or Immigration                                                                                          | Status                                                                                                    |
|----------------------------------------------------------------------------------------------------|----------------------------------------------------------------------------------------------------|
| What is your citizenship or immigration status? *                                                                   | Alien Authorized to Work                                                                                                    |
| When are you authorized to work until? *                                                                            | 02 / 02 / 2020                                                                                                    |
| I certify I am an Alien who                                                                                         | se authorization does not expire                                                                                                    |
| Provide your Alien or<br>Admission or Foreign<br>Passport number: *                                                 | <ul> <li>Alien Registration#/USCIS# </li> <li>Form I-94 Admission# </li> <li>Foreign Passport# </li> <li>Get I-94 Number Now</li> </ul>                                                                                                    |
| The Social Security Admin                                                                                           | nistration has not yet issued me a Social Security Number.                                                                                                    |
| one. If you do not yet have a                                                                                       | an SSN issued, you will be asked to provide one once it is issued.                                                                                                    |
|                                                                                                    |                                                                                                    |
| I certify and understand the<br>Employee Information and<br>provides for imprisonment<br>with the completion of the | hat I alone have provided and entered the information above to complete the d Verification section of my Form I-9. I am also aware that federal law t and/or fines for false statements or use of false documents in connection Form I-9. * |

INDIANA UNIVERSITY

**Completing** Section 1

### Permanent Resident

- Alien Registration #
- USCIS #

### Alien Authorized to Work

- Alien Registration/USICS #
- Form I-94 Admission
   #
- Foreign Passport #

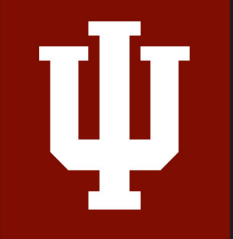

### **Employee Review and Signature/Submission**

| EMPLOYMENT<br>ELIGIBILITY<br>VERIFICATION     Directions                                                                                                    | Section 1 Review & E                                                                                                    |
|----------------------------------------------------------------------------------------------------|----------------------------------------------------------------------------------------------------|
| <ul> <li><u>Directions</u></li> <li><u>Employee Information and Attestation Worksheet</u></li> <li><u>Section 1 Review and E-Sign by Employee</u></li> </ul> | Section 1. Employee         Section 1 of Form I-9 no la         Last Name (Family Name)         Cobb         Address (Street Number and Nat<br>123 South Street         Date of Birth (nmv(dd)000)         **/**/****         I am aware that federal la<br>false documents in comm<br>I attest, under penalty of p         ✓ 1. A citizen of the United:         ○ 2. A noncitizen national o         ○ 3. A lawful permanent res<br>Number/USCIS Number)         ✓ 4. An alien authorized to<br>applicable, mm/dd/yyyy)         Some aliens may write<br>instructions)         Alien Registration Number OR Foreign Passpor         1. Alien Registration<br>Number/USCIS Number:         OR         2. Form I-94 Admission<br>Number:         OR         3. Foreign Passport |
|                                                                                                    | Number:<br>Country of <u>N/A</u><br>Issuance:                                                                                                    |

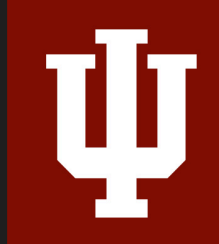

#### -Sign by Employee

are required

| ddress (Street Number and Name)<br>123 South Street<br>Date of Birth (non/dd/5000)<br>**/**/****<br>am aware that federal law prov<br>alse documents in connection<br>attest, under penalty of perjury, 1 | ecurity Numb<br>11<br>ides for in<br>with the co                | Apt. Number<br>N/A<br>er Employee's<br>N/A | City or Toy<br>Long Be<br>E-mail Add | ach<br>lress       | Emp | State<br>CA | ZIP Code<br>90807 |
|----------------------------------------------------------------------------------------------------|-----------------------------------------------------------------|--------------------------------------------|--------------------------------------|--------------------|-----|-------------|-------------------|
| ate of Birth (non/dd/3030)<br>**/**/**** U.S. Social S<br>***-*-**-11:<br>am aware that federal law prov<br>alse documents in connection a<br>attest, under penalty of perjury, 1                         | ecurity Numb<br>11<br>ides for in<br>with the co                | er Employee's<br>N/A                       | s E-mail Add                         | lress              | Emp |             |                   |
| am aware that federal law prov<br>alse documents in connection v<br>attest, under penalty of perjury, s                                                                                                   | ides for in<br>with the co                                      |                                            |                                      |                    | N/A | loyee's Tel | ephone Numb       |
| 1. A citizen of the United States                                                                                                    | that I am (c                                                    | mpletion o                                 | of this for<br>f the follow          | m.<br>wing boxes): | :   | atement     | 5 01 050 01       |
| 2. A noncitizen national of the Unit     3. A lawful permanent resident (Al<br>Number/USCIS Number)     4. An alien authorized to work unti<br>applicable, mm/dd/yyyy)     Some aliens may write "N/A" in | ted States (<br>ien Registra<br>il (expiration<br>the expiratio | See instruction<br>date, if                | N/A<br>N/A<br>N/A                    | _                  | QF  | Code - Se   | ection 1          |
| instructions)<br>Viens authorized to work must provi<br>numbers to complete Form 1-9:<br>An Alien Registration Number/USCIS<br>Vumber OR Foreign Passport Numb                                            | de only one<br>S Number O.<br>er.                               | of the follow<br>R Form I-94               | ing docume<br>Admission              | ent                |     |             | ing opport        |
| Alien Registration <u>1</u><br>Jumber/USCIS Number:<br>OR<br>2. Form I-94 Admission <u>N/A</u><br>Jumber:<br>OR<br>0. Foreign Passport <u>N/A</u><br>Jumber:                                              | N/A                                                             |                                            |                                      |                    |     |             |                   |

### **Employee Review and Signature/Submission**

| Electronic Signature of Employee |            |  |  |  |
|----------------------------------|------------|--|--|--|
| First Name: *                    | Test       |  |  |  |
| Last Name: *                     | Test       |  |  |  |
| E-mail Address:                  |            |  |  |  |
| Month & Day of Birth: *          | Oct v 22 v |  |  |  |

- I am aware that federal law provides for imprisonment and/or fines for false statements or use of false documents in connection with the completion of this form. \*
- I understand that I am using electronic means to sign this document, and I consent to signing this document electronically. \*
- I certify that the information that appears above on the Form I-9 is exactly as I entered it in the Employee Information and attestation Worksheet. \*
- I understand that by typing my information above, I am certifying that I am the person identified by this information, and that my providing this information and clicking the "Electronically Sign" button below will constitute my electronic signature. \*

| Back | E-Sign & Save | Decline |
|------|---------------|---------|
|      |               |         |
|      |               |         |
|      |               |         |

# **Employee Confirmation of Success!**

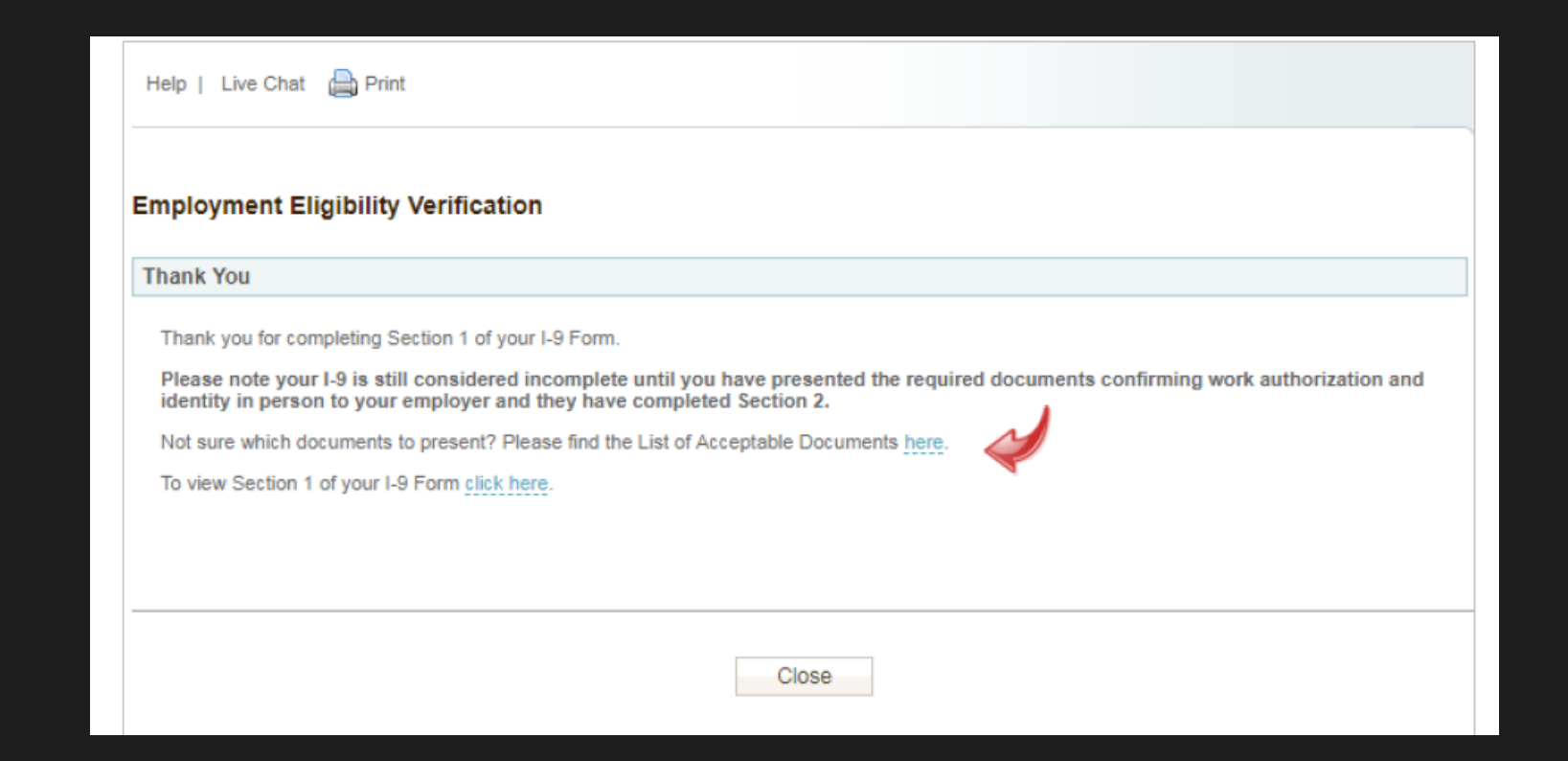

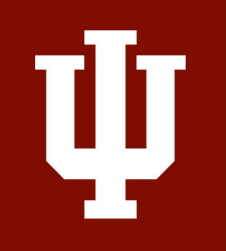

# Most Common Issues w/Section 1

- Employee not filling in the fields correctly or typos
- Selecting the wrong citizenship or immigration status
- An alien authorized to work entering in the wrong work until date

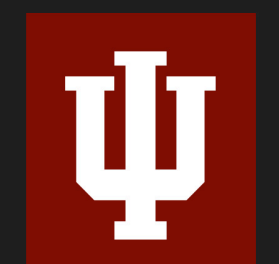

US Citizen not entering in a SSN

|          | New *                                | Additional Col   | umns * N  | fore Options *     |
|----------|--------------------------------------|------------------|-----------|--------------------|
| Cu       | urrent User 👻                        | Last 90 days 👻   |           |                    |
| S        | ent to Employee                      | Pending Employer | Completed | E-Verify Tentative |
| <b>P</b> | First Name                           | Last Name        | 5         | SN                 |
|          | Ronald                               | Rogers           | *         | **-**-1111         |
|          | Timothy                              | Smith            | Verify    | I-9 Docs           |
|          | Timothy                              | Talmadge         |           |                    |
|          | Theodore                             | Smith            | View      |                    |
|          |                                      |                  | Send F    | Form               |
|          |                                      |                  | Start/T   | ermination Dates   |
|          |                                      |                  | Reass     | ign                |
|          |                                      |                  | Correc    | t I-9 Form         |
|          |                                      |                  | Set Hir   | ing Manager        |
|          |                                      |                  | Delete    | I-9 form           |
|          |                                      |                  | Flag      | +                  |
|          |                                      |                  |           |                    |
| 0 Ema    | Journant Elizibility Form            |                  |           |                    |
| Form I.  | 9 Corrections Options                |                  |           |                    |
| What     | would you like to do with this form? |                  |           |                    |
| ® Co     | priect Myself - Section 2            |                  |           |                    |
| 0 Se     | and Section 1 to Employee            |                  |           |                    |
| Add      | litional Fields                      |                  |           |                    |
|          |                                      |                  | _         |                    |

# Ψ

# **Correcting I-9 Forms**

Corrections may be made for the following reasons:

Section 1 errors must be corrected by the New Hire
Update an I-9 with newly issued SSN
Make necessary correction to Section 1 such as misspelled name

-Section 2 and Section 3 errors must be corrected by Employer

- •Correct adjusted Start Date
- •Correct document information
- •Enter live document information (receipts)

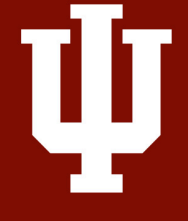

# **Making Corrections**

1.Locate the I-9, right-click, and select *Correct I-9 Form*.

2.Options provided are dependent on the status of the I-9 form.

3.Use provided options to direct Correction to the appropriate party.
Section 1 – Employee
Section 2 – Employer
Optional – Hiring Manager

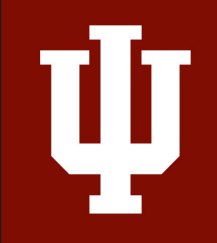

## **Demo of Section 1 Completion**

### https://ows01.hireright.com/login/

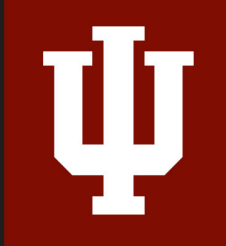

## **Overview of Steps to Complete Section 2**

### **Employer Responsibilities -**

- Physically examine documents provided by New Hire – COVID 19 Process
- Access Form I-9 via HireRight or notification
- Complete Section 2
- Automated submission to E-Verify
- Upload PDF of Documents in HireRight, if applicable
- Cannot Specify Which Documents

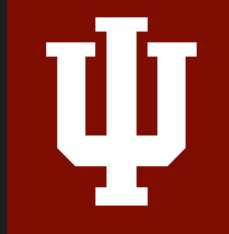

# **Completing Section 2 of the Form I-9**

• List A

- List B & C
- Verify Identity & Work Authorization

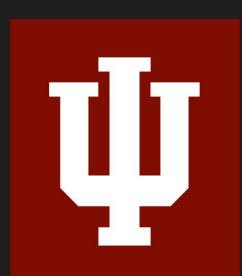

ightarrow

List B document must have a photograph due to E-Verify

1. Click on I-9 Forms

]]

2.Click on Manage I-9 Forms to open I-9 dashboard

| Step 1 | E.g. Jos, Jo%, ab-1234567c Q                                                                                                    | Orders and Reports                          | n Maximize - O'Refresi |
|--------|----------------------------------------------------------------------------------------------------|---------------------------------------------|------------------------|
|        |                                                                                                    | Print 💼 Download More Options *             |                        |
| Step 2 | V I-9 Forms                                                                                                    | Current User    Last 7 days                 | Refreshed just nov     |
|        | Employment Screening     Management Reports     Price List     Billing     Account Setup     Compliance Central     Forms & Documents     Heip & Training | First Name Last Name S5N/National ID Status | Тура                   |
|        |                                                                                                    |                                             |                        |
|        |                                                                                                    | Alerts Current User  Last 1 weak            | Refreshed just nov     |
|        |                                                                                                    | Action Requests Information only            |                        |

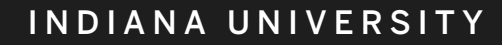

#### 3. Click New Hire to select that record

4. Use More Options or right-click to select Verify I-9 Docs

| S | Creening Manager | Manage I-9 Forms          | ×              |               |                     |
|---|------------------|---------------------------|----------------|---------------|---------------------|
|   | New 🔨 🔔 Pr       | int 📑 Step 4              | More Options 🔻 |               |                     |
|   | All Users        | ▪ Last 90 days ▪          | Verify I-9 Doo | s             |                     |
|   | Yee              | Pending Employer Complete | c View         | Info Review   | Pending Photo Match |
| 1 | step 3           | Last Name                 | Send Form      |               | Next Action         |
|   | Ronald           | Rogers                    | Start/Termina  | ation Dates 4 | Complete Section 2  |
|   | Timothy          | Talmadge                  | Reassign       | 4             | Complete Section 2  |
|   | Timothy          | Smith                     | Correct I-9 Fo | orm 4         | Complete Section 2  |
|   | Jane             | Doe                       | Set Hiring Ma  | nager 4       | Complete Section 2  |
|   | Timothy          | Talmadge                  | Delete I-9 fo  | rm 4          | Complete Section 2  |
|   | Jane             | Doe                       | Flag           | ▶ 4           | Complete Section 2  |
|   | Jane             | Anderson                  | ***-**-1111    | 08/20/2014    | Complete Section 2  |
|   | Theodore         | Smith                     | ***-**-1111    | 08/06/2014    | Complete Section 2  |

| S | creening Manager | Manage I-9 F          | orms        | × Manage User      | s ×                |                     |                     |                        |   |             |                       |            |
|---|------------------|-----------------------|-------------|--------------------|--------------------|---------------------|---------------------|------------------------|---|-------------|-----------------------|------------|
|   | New 🔹 📄 Pri      | int 🛛 🐻 Additional Co | lumns * 🛛 🕅 | lore Options 📍     |                    |                     |                     |                        |   |             |                       | 🖑 Rel      |
|   | All Users        | ▪ Last 90 days        | •           |                    |                    |                     |                     |                        |   |             | Refi                  | ireshed ju |
|   | Sent to Employee | Pending Employer      | Completed   | E-Verify Duplicate | E-Verify Tentative | Pending Info Review | Pending Photo Match | Final Non-Confirmation |   |             |                       |            |
|   | First Name       |                       | Last        | Name               |                    | SSN                 |                     | Date                   | Ţ | Next Action | 1                     |            |
|   | Johnson          |                       | Jack        |                    |                    | ***-**-1111         |                     | 05/15/2020             |   | Complete Se | ection 2              |            |
|   |                  |                       |             |                    |                    |                     |                     |                        |   |             | Verify I-9 Docs       |            |
|   |                  |                       |             |                    |                    |                     |                     |                        |   |             | View                  |            |
|   |                  |                       |             |                    |                    |                     |                     |                        |   |             | Start/Termination Dat | tes        |
|   |                  |                       |             |                    |                    |                     |                     |                        |   |             | Send Form             |            |
|   |                  |                       |             |                    |                    |                     |                     |                        |   |             | Reassign              |            |
|   |                  |                       |             |                    |                    |                     |                     |                        |   |             | Correct I-9 Form      |            |
|   |                  |                       |             |                    |                    |                     |                     |                        |   |             | Set Hiring Manager    |            |
|   |                  |                       |             |                    |                    |                     |                     |                        |   |             | Delete I-9 form       |            |
|   |                  |                       |             |                    |                    |                     |                     |                        |   |             | Flag                  | •          |

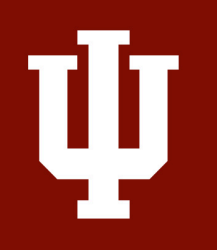

### **Review Section 1**

Review Section 1 The Section 2 completer is responsible for ensuring *Section 1 is reviewed for accuracy* before completing Section 2.

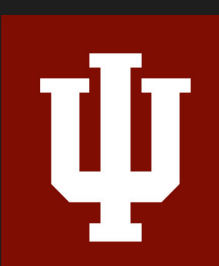

Click **NEXT** to complete Section 2

|                                                                                                 | Section 2 - Employer                                                                                                    | or Authorized Representative Review and Verification Worksheet                                                                                                    |                       |
|-------------------------------------------------------------------------------------------------|----------------------------------------------------------------------------------------------------|----------------------------------------------------------------------------------------------------|-----------------------|
| <ul> <li>Directions</li> <li>Employee I-9 Information</li> </ul>                                | Fields marked with an *                                                                                                    | are required                                                                                                    | Review                |
| Employer Review and<br>Verification Worksheet<br>Section 2 Review and E-Sign                    | Access<br>Resources                                                                                                    | obb<br>of the United States                                                                                                    | Instructions          |
| Eorm I-9 Instructions         List of Acceptable Documents         Who is Issued This Document? | The employee must prese<br>birth certificate. The empl<br>and determine if they rea<br>the document(s) do not r<br>employer must not accep<br>document(s) the employe | ent original documents, with the exception that the employee may present a certified copy of a<br>loyer must physically examine the actual document or documents presented by the employee<br>sonably appear on their face to be genuine and to relate to the employee presenting them. If<br>easonably appear on their face to be genuine or to relate to the employee to choose any other<br>if them. In such circumstances, the employer should allow the employee to choose any other<br>ee wants to present from the " <u>Luis of Acceptable Documents</u> " for review and, if appropriate, |                       |
| Sample Document Images                                                                          | Document A                                                                                                    |                                                                                                    | ]                     |
| A montanet contractions                                                                         | Employers or their authori<br>first day of employment.<br>document from List B and<br>this form. For each docu<br>number, and expiration dat                          | zed representative must complete and sign Section 2 within 3 business days of the employee's<br>You must physically examine one document from List A CR examine a combination of one<br>one document from List C as listed on the "Lists of Acceptable Documents" on the next page of<br>ment you review, record the following information: document title, issuing authority, document<br>le, if any.                                                                                                    |                       |
|                                                                                                 | Document Title: *                                                                                                    | Perm. Resident Card (Form I-551)                                                                                                    |                       |
|                                                                                                 | Issuing Authority: +                                                                                                    | U.S. Citizenship and Immigration Services V                                                                                                    |                       |
|                                                                                                 | I certify that the issuing                                                                                                    | g authority entered matches exactly to that of the document presented. $st$                                                                                                    |                       |
|                                                                                                 | Document #: *🧼                                                                                                    | EAC9876543210 Format help       08     / 01     / 2022       Icertify the document the employee presented does not                                                                                                    | Note the<br>reminders |
|                                                                                                 | This document is subjec                                                                                                    | have an expiration date<br>t to E-Verify Photo Matching. You must retain a copy of the employee's document.                                                                                                    |                       |
|                                                                                                 | Section 2 Additional Info                                                                                                    | rmation                                                                                                    | ]                     |
|                                                                                                 | Check here if there is                                                                                                    | additional information you need to document on the I-9 Form                                                                                                    |                       |

#### INDIANA UNIVERSITY

# **Complete the Worksheet**

### Confirm Employee's Start Date

Review your contact information for accuracy

### Click Proceed to I-9 Form Completion

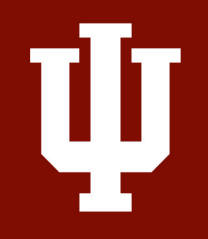

| ELIGIBILITY                | Section 2 - Employer or Authorized Representative Review and Verification Worksheet                                                                                            |                                                                                                    |                                                                                                    |  |  |  |
|----------------------------|----------------------------------------------------------------------------------------------------|----------------------------------------------------------------------------------------------------|----------------------------------------------------------------------------------------------------|--|--|--|
| rections                   | Fields marked with an * are rec                                                                                                    | nuired                                                                                                    |                                                                                                    |  |  |  |
| ployee 1-9 Information     | Employee Name: James Cobb                                                                                                    |                                                                                                    |                                                                                                    |  |  |  |
| floation Worksheet         | Citizenship Status: Citizen of th                                                                                                    | he United States                                                                                                    |                                                                                                    |  |  |  |
| tion 2 Review and E-Sign   |                                                                                                    |                                                                                                    |                                                                                                    |  |  |  |
| m I-9 Instructions         | The employee must present ori                                                                                                    | ninal documents, with the exception the                                                                                                    | at the employee may present a certified copy of a                                                                                                    |  |  |  |
| of Acceptable Documents    | birth certificate. The employer i<br>and determine if they reasonab                                                                                                    | nust physically examine the actual doc<br>to access on their face to be denuine a                                                                                           | ument or documents presented by the employee<br>and to relate to the employee presenting them if                                                                                                    |  |  |  |
| o is Issued This Document? | the document(s) do not reason<br>employer must not accept them                                                                                                    | ably appear on their face to be genuin<br>In such circumstances, the employer                                                                                               | e or to relate to the person presenting them, the<br>should allow the employee to choose any other                                                                                                    |  |  |  |
| rple Document Images 🧼     | document(s) the employee wants to present from the "Lists of Acceptable Documents" for review and, if appropriate,<br>acceptance, by the employer.                             |                                                                                                    |                                                                                                    |  |  |  |
| rmation on Receipts 🥝      | This employer participates in th<br>that you may accept List B doct<br>document with a photograph an<br>Please note that all documents                                         | e federal employment eligibility progra<br>iments, only if they include a photogra<br>d select below which document they sh<br>presented by the new hire must be une        | m called E-Verify. The E-Verify program requires<br>ph. Please ensure that the new hire shows you a<br>lowed to you,<br>spired.                                                                              |  |  |  |
|                            | List A                                                                                                    | List A                                                                                                    |                                                                                                    |  |  |  |
|                            | Document A                                                                                                    |                                                                                                    |                                                                                                    |  |  |  |
|                            | Employers or their authorized re<br>first, day of employment. You in<br>document from List B and one o<br>of this form. For each document<br>number, and expiration date, if a | presentative must complete and sign 9<br>rust physically examine one document<br>document from List C as listed on the 'j<br>you review, record the following inform<br>my. | ection 2 within 3 business days of the employee's<br>t from List A OR examine a combination of one<br>lists of Acceptable Documents' on the next page<br>nation: document title, issuing authority, document |  |  |  |
|                            | The Employee has presented a Receipt for a replacement of a lost, stolen, or damaged document                                                                                  |                                                                                                    |                                                                                                    |  |  |  |
|                            | Document Title: *                                                                                                    | U.S. Passport                                                                                                    |                                                                                                    |  |  |  |
|                            | Issuing Authority *                                                                                                    | •                                                                                                    |                                                                                                    |  |  |  |
|                            | I certify that the issuing authority entered matches exactly to that of the document presented. *                                                                              |                                                                                                    |                                                                                                    |  |  |  |
|                            | Document # *** B123456                                                                                                    |                                                                                                    |                                                                                                    |  |  |  |
|                            | Expiration Date (if any), *                                                                                                    | 01 / 01 / 2027<br>Verify Photo Matching, You must reta                                                                                                    | in a conv of the employee's document                                                                                                    |  |  |  |
|                            | Employment Information                                                                                                    |                                                                                                    |                                                                                                    |  |  |  |
|                            | <ul> <li>I attest under penalty of per<br/>that the above-listed docum<br/>entered above reflects the<br/>certify that the information e</li> </ul>                            | rury, that I have examined the docume<br>inent(s) appear to be genuine and to<br>information that appears on the orig<br>intered above can be used to complete              | ent(s) presented by the above-named employee,<br>relate to the employee and that the information<br>net document(s) presented by the employee. I<br>Section 2 of the I-9 form. *                             |  |  |  |
|                            | Employee Start Date: *                                                                                                    | 01 / 04 / 2017 Use 1                                                                                                    | Today's Date                                                                                                    |  |  |  |
|                            | Business Name: *                                                                                                    | ABC Company                                                                                                    |                                                                                                    |  |  |  |
|                            | Your First Name: *                                                                                                    | Samantha                                                                                                    |                                                                                                    |  |  |  |
|                            | Your Last Name: *                                                                                                    | Johnson                                                                                                    |                                                                                                    |  |  |  |
|                            | Title: *                                                                                                    | Manager                                                                                                    |                                                                                                    |  |  |  |
|                            | Email Address: *                                                                                                    | sjohnson@abccompany.com                                                                                                    |                                                                                                    |  |  |  |
|                            | Business Address *                                                                                                    |                                                                                                    |                                                                                                    |  |  |  |
|                            | Address                                                                                                    | 1234 Main Street                                                                                                    |                                                                                                    |  |  |  |
|                            | City:                                                                                                    | Orange                                                                                                    |                                                                                                    |  |  |  |
|                            | State:                                                                                                    | California                                                                                                    | •                                                                                                    |  |  |  |
|                            | Zip/Postal Code:                                                                                                    | 12345                                                                                                    |                                                                                                    |  |  |  |
| -                          |                                                                                                    |                                                                                                    |                                                                                                    |  |  |  |

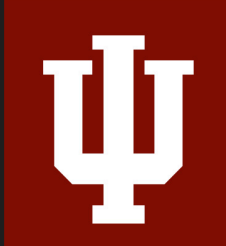

# Section 2: Review & E-sign

| Electronic Signature of Employe                                                                                                    | er                                                                                                    |                                   |  |  |  |  |  |
|----------------------------------------------------------------------------------------------------|----------------------------------------------------------------------------------------------------|-----------------------------------|--|--|--|--|--|
|                                                                                                    | · ·                                                                                                    |                                   |  |  |  |  |  |
| First Name: *                                                                                                    | John                                                                                                    |                                   |  |  |  |  |  |
| Last Name: *                                                                                                    | Paflas                                                                                                    |                                   |  |  |  |  |  |
| E-mail Address:                                                                                                    | jpaflas@iu.edu                                                                                                    |                                   |  |  |  |  |  |
| CERTIFICATION - I attest, under penalty of perjury, that (1) I have examined the document(s) presented by the above-named employee, (2) the above-listed documents(s) appear to be genuine and to relate to the employee named, and (3) to the best of my knowledge the employee is authorized to work in the United States. * |                                                                                                    |                                   |  |  |  |  |  |
| <ul> <li>I certify that the information that<br/>Worksheet. *</li> </ul>                                                                                                    | I certify that the information that appears above on the Form I-9 is exactly as I entered it in the Employer Review and Verification Worksheet. *                                                                                                    |                                   |  |  |  |  |  |
| I understand that I am using elect                                                                                                    | ronic means to sign this document, and I consent to signing                                                                                                    | g this document electronically. * |  |  |  |  |  |
| <ul> <li>I understand that by typing my ir<br/>providing this information and clic</li> </ul>                                                                                                    | I understand that by typing my information above, I am certifying that I am the person identified by this information, and that my providing this information and clicking the "Electronically Sign" button below will constitute my electronic signature. * |                                   |  |  |  |  |  |
| Back                                                                                                    | E-Sign & Save                                                                                                    | Decline                           |  |  |  |  |  |

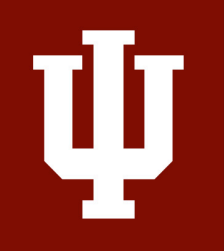

#### **Restricted Social Security Cards**

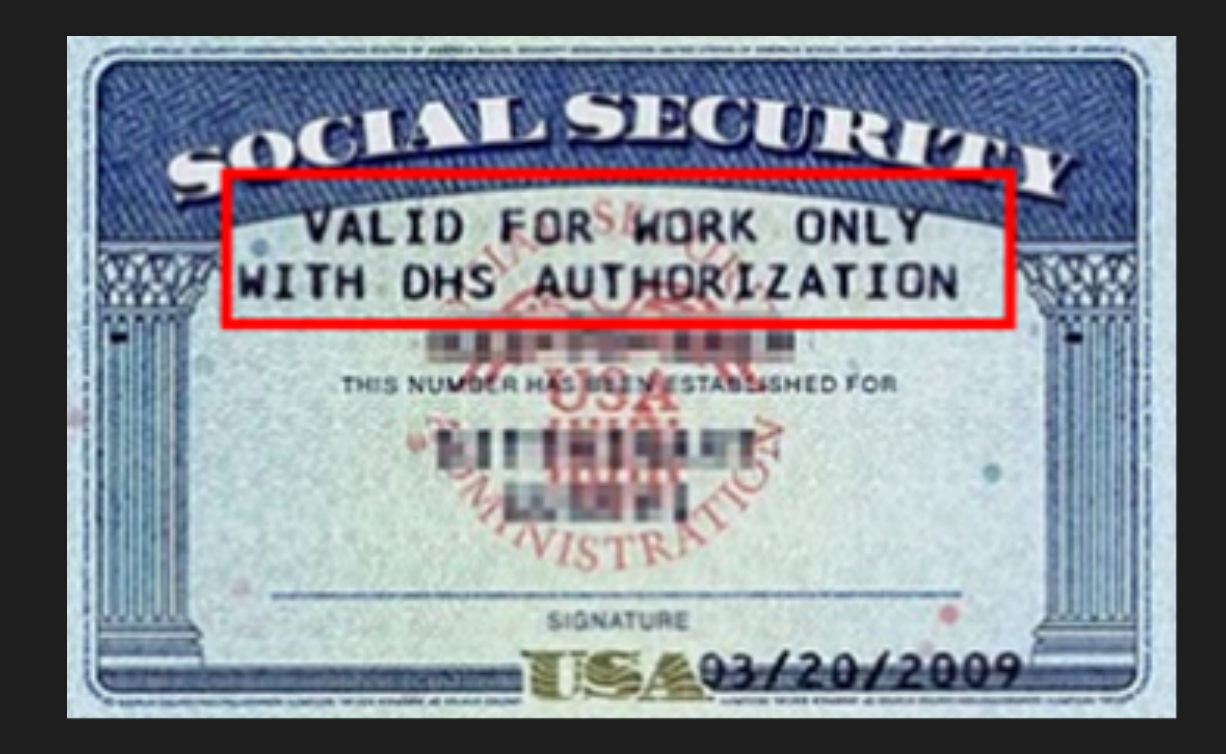

| U.S. Custo              | ms and Border Protection |
|-------------------------|--------------------------|
| Securing America        | s Borders                |
| Get I-94 Number         | 1-94 FAQ                 |
| Admission (I-94) Numbe  | er Retrieval             |
| Admission (I-94) Recor  | d Number: 69000888062    |
| Admit Until Date (MM/D  | D/YYYY): 10/10/2012      |
| Details provided on Adm | ission(I-94) form:       |
| Family Name:            | u                        |
| First (Given) Name:     | LYDIA                    |
| Birth Date (MM/DD/YYYY) | : 01/01/1990             |
| Passport Number:        | P123123213               |
| Passport Country of Iss | uance: Mexico            |
| Date of Entry (MM/DD/YY | YY): 04/11/2012          |
| Class of Admission:     | B1                       |

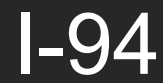

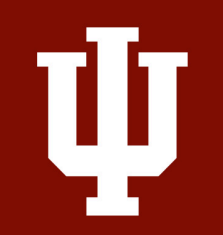

| and Cust<br>Enforcen                                                                                                    | oms<br>ient                                                                                                    | SE                                                                                                    | gned Form I-<br>VIS Fact Sh                                                                                                    |
|----------------------------------------------------------------------------------------------------|----------------------------------------------------------------------------------------------------|----------------------------------------------------------------------------------------------------|----------------------------------------------------------------------------------------------------|
| orm Changes –                                                                                                    | Page One                                                                                                    |                                                                                                    |                                                                                                    |
| Department of Homeland Se                                                                                                    | Rebranding                                                                                                    | 1-20, Centificate of Eligibility for N                                                                                                    | onimmigrant Student Status                                                                                                    |
| SEVIS ID: N000470                                                                                                    | SEVIS ID                                                                                                    |                                                                                                    |                                                                                                    |
| BURNAME PRIMARY NAME                                                                                                    | SEVIS Name                                                                                                    | GIVEN NAME<br>Joan<br>PASSPORT NAME                                                                                                    | CLASS                                                                                                    |
| COLINTRY OF BIRTH                                                                                                    | neius auueu                                                                                                    | COUNTRY OF CITIZENSINP                                                                                                    | H'-                                                                                                    |
| DATE OF BIRTH                                                                                                    | m Issue Reason                                                                                                    | ONITED STATION                                                                                                    | 7                                                                                                    |
| FORM ISSUE REASON                                                                                                    | in issue reason                                                                                                    | LEGACY NAME                                                                                                    | ACADEMIC AND                                                                                                    |
| INITIAL ATTENDANCE - Spriat                                                                                                    | ed form 1-20 or Hane                                                                                                    |                                                                                                    | LANGUAGE                                                                                                    |
| SCHOOL INFORMATION                                                                                                    |                                                                                                    | Class of Adr                                                                                                    | nission                                                                                                    |
| IEVP Debool for Advanced I<br>IEVP Debool for Advanced I                                                                                                    | 2V22 Churcher<br>2V22 Churcher                                                                                                    | 1082 Wanny Lane, Ft. Wathingto                                                                                                    | 1,30 20144                                                                                                    |
| SCHOOL OFFICIAL TO CONTAC<br>Alta Feet<br>International Scholar Mov                                                                                                    | T LPON ARRIVAL                                                                                                    | SCHOOL CODE AND APPROVAL DAY<br>BAL214724444000<br>03 APRIL 2015                                                                                                    | rx .                                                                                                    |
| PROGRAM OF STUDY<br>EDUCATION LEVEL<br>PAITER'S                                                                                                    | MAJOR 1<br>Econosics, General                                                                                                    | 45.0651 Major 2                                                                                                    |                                                                                                    |
| NORMAL PROGRAM LENGTH<br>12 Months<br>PROGRAM START DATE<br>01. SEPTEMBER 2015                                                                                                    | Description of Other                                                                                                    | r Costs, School Fundin<br>her Sources, if specifie                                                                                                    | g, and Funds<br>d                                                                                                    |
| PINANCIAIS<br>ISTBAATED AVERACE CONT<br>Thitien and Face<br>Living Expenses<br>Revenes Topensents (1)                                                                                                    | 1 23,000<br>1 6,000<br>1 5,000                                                                                                    | ATUDENT'S FUNDING FOR SMONT<br>Personal Funds<br>Scholarship and Teaching Arst<br>Fands Teach Arother Source<br>(a-Campar Employment                                                                                                    | N 8 3,000<br>startsbip 1 29,000<br>1                                                                                                    |
| TOTAL.                                                                                                    | 1 22,000                                                                                                    | TUTAL                                                                                                    | 1 32,000                                                                                                    |
| REMARKS<br>Orientation Degins 8/25/20                                                                                                    | 15. Hears report to Liff che                                                                                                    | Number of                                                                                                    | 1                                                                                                    |
| Remarks: Space                                                                                                    | for comments                                                                                                    | dependents                                                                                                    | S                                                                                                    |
| SCHOOL ATTESTATION<br>I only under pessity of perjary the it<br>States after review and evaluation in the<br>optic of the financial capacity of the<br>pullifications even all evaluates for all<br>designated school official of the show<br>X<br>SIGNATURE OF: http://www.com | Historical and provided above was control to<br>a United States by one or other was control to<br>back ware encoured of the school price to the<br>manned without much school and the analysis will be<br>manned without and an authorized to source the<br>strength of the school and the analysis of the school<br>strength of the school and the analysis of the school<br>strength of the school and the school and the school and<br>strength of the school and the school and the school and<br>strength of the school and the school and the school and<br>school and the school and the school and the school and the<br>school and the school and the school and the school and the<br>school and the school and the school and the school and the<br>school and the school and the school and the school and the<br>school and the school and the school and the school and the<br>school and the school and the school and the school and the<br>school and the school and the school and the school and the<br>school and the school and the school and the school and the<br>school and the school and the school and the<br>school and the school and the school and the school and the<br>school and the school and the school and the school and the<br>school and the school and the school and the school and the<br>school and the school and the school and the school and the<br>school and the school and the school and the school and the<br>school and the school and the school and the school and the school and the<br>school and the school and the | fore I signal this form and is uses and context<br>reduced of the student's aggliculation, structuring<br>restortion of this form. The achord has determ<br>required to person a full program of mody in d<br>storm.<br>BATE ESSUED<br>05. Res y 2023 | I enseated this frees in the United<br>or other recently of corress takes<br>and that the above some disadbarfur<br>uffeed by 8 CFR 214 205661. Fam a<br>PLACK ISSNEED<br>PLACK ISSNEED<br>PLACK ISSNEED |
| STUDENT ATTESTATION                                                                                                    | A sum to be from the shifts of                                                                                                    |                                                                                                    |                                                                                                    |
| refers uperifically to me and is true and<br>pupper of parming a full program of                                                                                                    | connecto de bee of any knowleder. Losses<br>tody et die school nased a<br>to avy nondermigrani status                                                                                                    | entr's name                                                                                                    | in tenermation prevailed on this form<br>lates temperarily, and solidly for the<br>in firms my records needed by DHS<br>er 18.                                                                           |
| X                                                                                                    | pre-n                                                                                                    | rints on form                                                                                                    |                                                                                                    |
| X<br>MGNATLRE OF: John 200 201                                                                                                    | picpi                                                                                                    |                                                                                                    |                                                                                                    |
| X<br>MONATURE OF: John Dow End<br>NAME OF PARENT OR GUARDS                                                                                                    | x pre pr                                                                                                    | ADORESS (day state or pr                                                                                                    | extace country) DATE                                                                                                    |

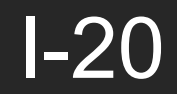

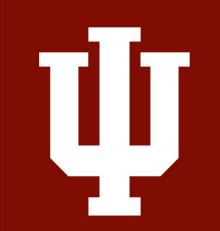

| CERTIFICATE C                                                                                                    | OF ELIGIBILITY FOR E                                                                                                    | XCHANGE VIS                                                                                                    | TTOR(J-1) STATUS                                                                                                    | EXPIRES: 02-28-2005<br>ESTIMATED BURDEN TIME: 45 m                                                                                                    |
|----------------------------------------------------------------------------------------------------|----------------------------------------------------------------------------------------------------|----------------------------------------------------------------------------------------------------|----------------------------------------------------------------------------------------------------|----------------------------------------------------------------------------------------------------|
| Family Name;                                                                                                    | First Name:                                                                                                    | Middle Name:                                                                                                    | Gender:                                                                                                    | *See Page 2                                                                                                    |
| Jones                                                                                                    | Mary                                                                                                    | Q<br>Citizenship Compton Codes                                                                                                    | FEMA                                                                                                    | LE N0000010676                                                                                                    |
| e of Birth (non-dd-yyyy): City or merts:<br>2-12-1970 Berlin                                                                                                    | Country of Birth:<br>GERMANY<br>Builting Co                                                                                                    | GM Position                                                                                                    | Citizenship Country:<br>GERMANY                                                                                                    | J-1                                                                                                    |
| gal Permanent Residence Country Code: Legal Perman<br>M GERMAN                                                                                                    | r for the subsection of the subsection of the su | CIVIL SERVIC                                                                                                    | E EMPLOYEE IN CENTRAL                                                                                                    |                                                                                                    |
| 3. Address: 1234 Main Street<br>Alexandria, VA 22312                                                                                                    |                                                                                                    | G                                                                                                    | JOVERNMENT                                                                                                    | 24236                                                                                                    |
| Program Spansor:<br>Pig Parming Institute<br>rticipating Program Official Description:                                                                                                    |                                                                                                    |                                                                                                    | Exchange Visitor Program Number:<br>P=3=10244                                                                                                    |                                                                                                    |
| PROFESSOR; SHORT-TERM SCHOLAR;                                                                                                    | TEACHER                                                                                                    |                                                                                                    |                                                                                                    |                                                                                                    |
| rpose of this form: Replace a DS-2019 for                                                                                                    | orm (Damaged)                                                                                                    |                                                                                                    |                                                                                                    | 21919                                                                                                    |
| Form Covers Period:                                                                                                    | 4. Exchange Visitor Category:                                                                                                    |                                                                                                    |                                                                                                    |                                                                                                    |
| rem (mm-dd-yyyy): 12-01-2002                                                                                                    | TEACHER                                                                                                    |                                                                                                    |                                                                                                    | 1200                                                                                                    |
| e (mm-dd-yyyy): 12-31-2003                                                                                                    | 32.0108 Literacy ar                                                                                                    | d Communication SI                                                                                                    | kills                                                                                                    |                                                                                                    |
| INTERNATIONAL NOMETARY FUND : \$3,322.00<br>Total : \$6,599.00                                                                                                    |                                                                                                    |                                                                                                    |                                                                                                    |                                                                                                    |
| U.S. DEPARTMENT OF STATE / INS USE OR CERTIF<br>RESPONSIBLE OFFICER THAT A NOTIFICATION C                                                                                                    | TCATION BY 7. Emily Green                                                                                                    | (                                                                                                    | R                                                                                                    | esponsible Officer                                                                                                    |
| FORM HAS BEEN PROVIDED TO THE U.S. DEPARTI<br>(INCLUDE DATE).                                                                                                    | MENT OF STATE                                                                                                    | Name of Official Preparing For                                                                                                    |                                                                                                    | Title                                                                                                    |
|                                                                                                    | 3500 Branch J<br>Atlanta, GA 2                                                                                                    | tve<br>20001                                                                                                    |                                                                                                    | 234-343-3533                                                                                                    |
|                                                                                                    | Address of                                                                                                    | Responsible Officer or Alternate Ro                                                                                                    | esponsible Officer                                                                                                    | Telephone Number                                                                                                    |
|                                                                                                    |                                                                                                    |                                                                                                    |                                                                                                    | 12-09-2002                                                                                                    |
|                                                                                                    | Signature o                                                                                                    | f Responsible Officer or Alternate B                                                                                                    | Responsible Officer                                                                                                    | Date (mm-dd-yyyy)                                                                                                    |
| Statement of Responsible Officer for Releasing Sponsor(<br>Effective date(mm-dd/sysys):<br>to the program specified in item 2 is necessary or highly desi                                                                                                    | FOR TRANSPER OF PROGRAM(<br>                                                                                                    | tumber<br>futual Educational and Cultural Exc                                                                                                    | sponseeed by<br>change Act of 1961, as amended.                                                                                                    |                                                                                                    |
| (B                                                                                                    | Burnar Ma Officer                                                                                                    |                                                                                                    | Data/MIT-                                                                                                    | Minorel of Simular                                                                                                    |
| The second second s                                                                                                    | MMIGRATION OFFICER REGARDING SECTIO<br>184, AS AMENDED (see item 1(e) of page 2).                                                                                                    | ON 212(c) OF THE                                                                                                    | TRAVEL VALIDATION                                                                                                    | BY RESPONSIBLE OFFICER                                                                                                    |
| Signature of Responsible Officer of Alientate<br>ELIMINARY ENDORSEMENT OF CONSULAR OR II<br>IMIGRATION AND NATIONALITY ACT AND PL 94-4                                                                                                    |                                                                                                    |                                                                                                    | (Maximum valide                                                                                                    |                                                                                                    |
| Signature of Responsible Officer of Alternate<br>ELLIMINARY ENDORSEMENT OF CONSULAR OR IP<br>MICRATION AND NATIONALITY ACT AND PL 94-4<br>e Eschange Visiter in the above program:                                                                                                    |                                                                                                    |                                                                                                    | (Maximum validation )<br>Scholars and four months for form                                                                                                    | period is up to six months for Short-term                                                                                                    |
| Signature of Responsible Otticer of Allemate<br>ELIMINARY ENDORSEMENT OF CONSULAR OR II<br>MIGRATION AND NATIONALITY ACT AND PL 94-4<br>e Exchange Visiter in the above program:<br>Not subject to the two-year residence requirement<br>Subject to two-year residence requirement based on                                                                                                    | (ALL USAID PARTICIPANTS<br>PHISICIANS SPONSORED B<br>THE TWO, YEAR WAVE BES                                                                                                    | 1 G-2-8263 AND ALL ALIEN<br>Y P-3-4510 ARE SUBJECT TO<br>UDENCE REOUREMENT)                                                                                                    | (Maxiousov valida<br>*EXCEPT: Maximum validation j<br>Scholars and four months for Cam<br>(1) Exchange Visitor is in good stu                                                                                                    | period is up to six months for Short-term<br>p Counselors and Summer Travel/Work.<br>ending at the present time                                                                                                    |
| Equation of Responsible United in Allentiats<br>Equation of Responsible United Allentiats<br>IMMERATION AND NATIONALITY ACT AND FLAH-<br>Cleathaged Video in the above program.<br>In the adoption of the above program.<br>Subject to the two-year residence requirement based on<br>A. C. Overment financing indive<br>B. The Forsham Video Static Line and en-                                                                                                    | (ALL USAID PARTICIPANTS<br>PHYSICIANS SPONSORED B<br>THE TWO-YEAR HOME REJ                                                                                                    | 9 G-34263 AND ALL ALIEN<br>Y P-3-4510 ARE SUBJECT TO<br>UDENCE REQUIREMENT )                                                                                                    | (Maximum validation)<br>*EXCEPT: Maximum validation of<br>Schelars and four months for Cam,<br>(1). Exchange Visitor is in good stu<br>Date                                                                                                    | period is up to six months for Short-term<br>Counselors and Sammer Travel/Work.<br>ending at the present time<br>(mm-dd-9272)                                                                                                    |
| Gapanet of Responsible Other of Administration of Constrained Administration of Constrained Administratione Administratio                                                                                                    | IALL USAID PARTICIPANTS<br>PHYSICLANS SPONSORED B<br>THE TWO-YEAR HOME RES                                                                                                    | 5 G-3-0263 AND ALL ALIEN<br>Y P-3-4310 ARE SUBJECT TO<br>UDENCE REQUIREMENT)                                                                                                    | (Matsians villation)<br>*EXCEPT: Maximum validation<br>Schelars and four months fer Cam<br>(1) Exchange Visitor is in good stu<br>Date<br>Signature of Responsible O<br>(2) Exchange Visitor is in good at                                                                                                    | oerisol ia ugo so ake montañ de Short-term<br>o Counselons and Summer Travel/Work.<br>anding at the present time<br>(mm-dd-5222)<br>efficer or Alternate Responsible Officer<br>neling at the present time                                                                                                    |
| Bagene of Raponato Cher et a Albania<br>ULINARY LOGGENERIN OF CONSELLE OF UNIT<br>ULINARY LOGGENERIN OF CONSELLE OF UNIT<br>ULINARY ALTONOMISM OF UNIT<br>BAGENERING AND AND ALTONOMISM OF UNIT<br>Subject to use-yer relation requirement.<br>Subject to use-yer relation requirement has and<br>A C Occurrent function advices<br>A C Occurrent function advices<br>A C Occur | IALL USAID PARTICUTANT<br>PHYSICIANS SPONSORED B<br>THE TWO-YEAR HOME RES                                                                                                    | S G-34561 AND ALL ALIEN<br>19-5459 ARE SUBJECT TO<br>SIDENCE REQUIREMENT)<br>THE                                                                                                    | (Matisme validation     (1) Exclusing Validation     (1) Exclusing Validation     (1) Exclusing Validation     (2) Exclusing Validation     (2) Exclusing Validation     (2) Exclusing Validation                                                                                                    | oried is up to also method for Sharn term<br>of Consumbra and Sharmer Travel/Work,<br>meding at the present time<br>(new dd-3333);<br>(from dd-3333);<br>(from each sharman Responsible Officer<br>meling at the present time                                                                                                    |
| general disputation Control of Advantation     University of Control and Control of Control and Control of Control and Control of Control and Control of Control and Control of Control of Contro                                                                                                    | IALL CAMP PARTICIPANT<br>PHISICIANS STONSORD B<br>THE TWO-YEAR HOME RES                                                                                                    | SG-24365 AND ALL ALLEN<br>IT IS-6518 ARE SUBJECT TO<br>INDENCE REQUIREMENT)<br>THE<br>Doctored/Syst                                                                                               | (Matismer validation     Scholars and four months far Cam     (1) Exchange Validors is in good at     Signature of Responsible O     (2) Exchange Valor is in good as     Date     Date                                                                                                    | oeded in per sie mente for Hann term<br>p Constantion and Sammer Travel/Work,<br>adding at the present time<br>(now-def-3737);<br>(There or Alternate Responsible Officer<br>meding at the present time<br>(now-def-3337);                                                                                                    |
| Bigmen or Exponents of there is Allower<br>EURIMAN EXCORPORATING OF CONSULA OF MAPS<br>INTERACTION AND INTERVENTION OF CONSULA OF MAPS<br>INTERVENTION AND INTERVENTION OF THE INTERVENTION<br>INTERVENTION OF THE INTERVENTION OF THE INTERVENTION<br>A □ OF Commence frauncing and/or<br>B □ The Exaling's Vision' shift Lise and/or<br>C □ TK 54-488 manutumed<br>None<br>Segments of Consults or Intergration<br>THE L.S. REPORTANT OF TAULT EXERCISE                                                                                                    | IAL EXAMP PARTICIPANT<br>PHISTICAN SPANNARD P<br>THE THO LEAR HOME BE<br>THE THO LEAR HOME BE                                                                                                    | SG-24365 AND ALL ALIEN<br>TY-5-0.14 ARE SUBJECT TO<br>INDENCE REQUIREMENTY<br>THE<br>THE<br>Data (100-4673337)<br>TON RECARDING 212164.                                                           | (Advances mails) (Advances mails) (1) Exchange Vision is in good at (2) Exchange Vision is in good at (3) Exchange Vision is in good at (4) Exchange Vision is in good at (5) Exchange Vision is in good at (6) Exchange Vision is in good at (7) Exchange Vision is in good at (8) Exchange Vision is in good at (8) Exchange Vision is in good at (8) Exchange Vision is in good at (9) Exchange Vision is in good at (9) Ex | concell is any size search for Shon town<br>Consumption and Smarth Travelli Work.<br>Anding at the present time<br>(none dd 53773)<br>(Theor or Alternate Responsible Officer<br>anding at the present time<br>(none dd 53777)                                                                                                    |
| Bigmen of Exponents Charac et Alumin<br>EURANCE INCOMENDATION OF CONSULA OF MARK<br>INCOMENDATION AND INTRODUCTION OF CONSULATOR<br>INCOMENDATION AND INTRODUCTION OF CONSULATOR<br>INCOMENDATION OF CONSULATOR AND INFORMATION<br>INCOMENDATION OF CONSULATOR AND INFORMATION<br>INCOMENDATION OF CONSULATOR AND INFORMATION<br>INCOMENDATION OF CONSULATOR AND INFORMATION<br>INCOMENDATION OF CONSULATOR AND INFORMATION<br>INCOMENDATION OF CONSULATOR AND INFORMATION<br>INCOMENDATION OF CONSULATOR AND INFORMATION<br>INCOMENDATION OF CONSULATOR AND INFORMATION<br>INCOMENDATION OF CONSULATOR AND INFORMATION<br>INCOMENDATION OF CONSULATOR AND INFORMATION<br>INCOMENDATION OF CONSULATOR AND INFORMATION<br>INCOMENDATION OF CONSULATOR AND INFORMATION<br>INCOMENTATION OF CONSULATOR AND INFORMATION<br>INCOMENTATION OF CONSULATOR AND INFORMATION<br>INCOMENTATION OF CONSULATOR AND INFORMATION<br>INCOMENTATION OF CONSULATOR AND INFORMATION<br>INCOMENTATION OF CONSULATOR AND INFORMATION<br>INCOMENTATION OF CONSULATOR AND INFORMATION<br>INCOMENTATION OF CONSULATOR AND INFORMATION<br>INCOMENTATION OF CONSULATOR AND INFORMATION OF CONSULATOR AND INFORMATION<br>INCOMENTATION OF CONSULATOR AND INFORMATION OF CONSULATOR AND INFORMATION<br>INCOMENTATION OF CONSULATOR AND INFORMATION OF CONSULATOR AND INFORMATION<br>INCOMENTATION OF CONSULATOR AND INFORMATION OF CONSULATOR AND INFORMATION<br>INCOMENTATION OF CONSULATOR AND INFORMATION OF CONSULATOR AND INFORMATION<br>INCOMENTATION OF CONSULATOR AND INFORMATION OF CONSULATOR AND INFORMATION<br>INCOMENTATION OF CONSULATOR AND INFORMATION OF CONSULATOR AND INFORMATION<br>INFORMATION OF CONSULATOR AND INFORMATION OF CONSULATOR AND INFORMATION OF CONSULATOR AND INFORMATION OF CONSULATOR AND INFORMATION OF CONSULATOR AND INFORMATION<br>INFORMATION OF CONSULATOR AND INFORMATION OF CONSULATOR AND INFORMATION OF CONSULATOR AND INFORMATION OF CONSULATOR AND INFORMATION OF CONSULATOR AND INFORMATION OF CONSULATOR AND INFORMATION OF CONSULATOR AND INFORMATION OF CONSULATOR AND INFORMATION OF CONSULATOR AND INFORMATION OF CONSULATOR AND INFORMATION OF CONSULATOR AND I                                                              | Inter State State  | S G-3-4561 AND ALL ALIEN<br>P P-3-459 ARE SUBJECT TO<br>SUBJECCE REQUIREMENT)<br>Tric<br>Tric<br>Data (non-46 5333)<br>TON RECARDING 212 (4).<br>On page 2 of this document.                      | (Advancement) (Advancement) (1) Exchange Visiter is in good as Signature of Responsible Of (2) Exchange Visiter as in good as Date                                                                                                    | even it is an it is mutile for 30m torus<br>(Common and Summa TweeWork,<br>adding at the present fine<br>(Inter dd 33375)<br>(Theor or Alternate Responsible Officer<br>(Inter dd 33375)<br>(Inter dd 33375)<br>(Inter dd 333755)<br>(Inter dd 333755)<br>(Inter dd 333755)<br>(Inter dd 3337555)<br>(Inter dd 33375555)<br>(Inter dd 333755555555555555555555555555555555 |
| Bigner of Repeater Correct Advances     Bigner of Repeater Correct Advances     Bigner of Repeater Correct Advances     Bigner of Repeater Correct Advances     Correct Advances     Correct Advances     Correct Advances     Correct Advances     Repeater Correct Advances     Repeater Correct     Repeater Correct Advances     Repeater Correct     Repeater Correct     Repeater     Repeater     Repeater Correct     Repeater Correct     Repeate                                                                                                    | ILLESAD PATTCPANT<br>ILLESAD PATTCPANT<br>THE TWO YEAR HOME RE<br>THE TWO YEAR HOME RE<br>THE REAL PALL BETEMINAT                                                                                                    | S G-3-654 AND ALL ALLEN<br>F-5-416 ARE STARTET TO<br>SINGNER ARE (REMAINT)<br>Trice<br>Data (mer 46 2535)<br>Data (mer 46 2535)<br>Data (mer 46 2535)<br>Data (mer 46 2535)<br>Data (mer 46 2535) | (Advancementalismus voldationen)<br>************************************                                                                                                    | enter al use an enterta for Shon trees<br>Consumment and Senare Trees Week.<br>Andreg at the present time<br>(mere de 2527)<br>(Theor or Alternate Responsible Officer<br>(mere de 2527))<br>(or or Alternate Responsible Officer<br>(mere de 2527))<br>(or or Alternate Responsible Officer                                                                                                    |

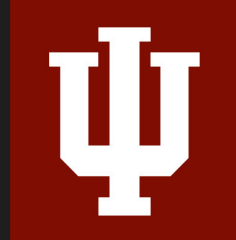

### DS-2019

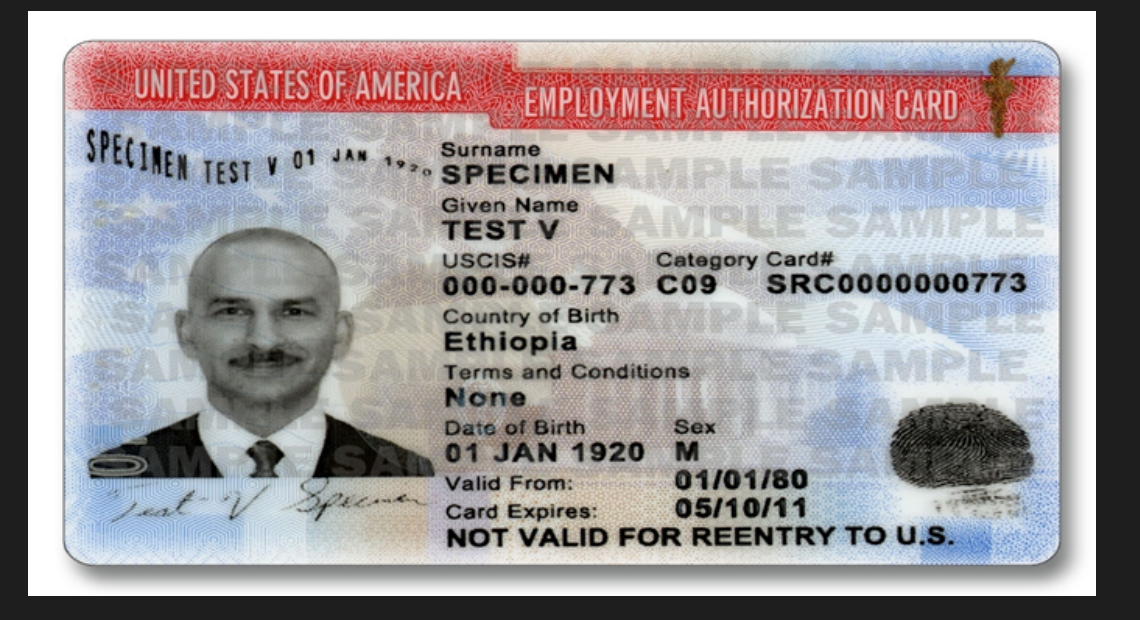

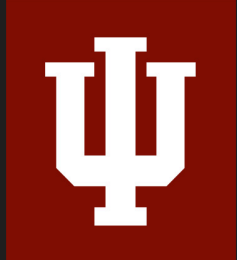

### Employment Authorization Document (EAD)

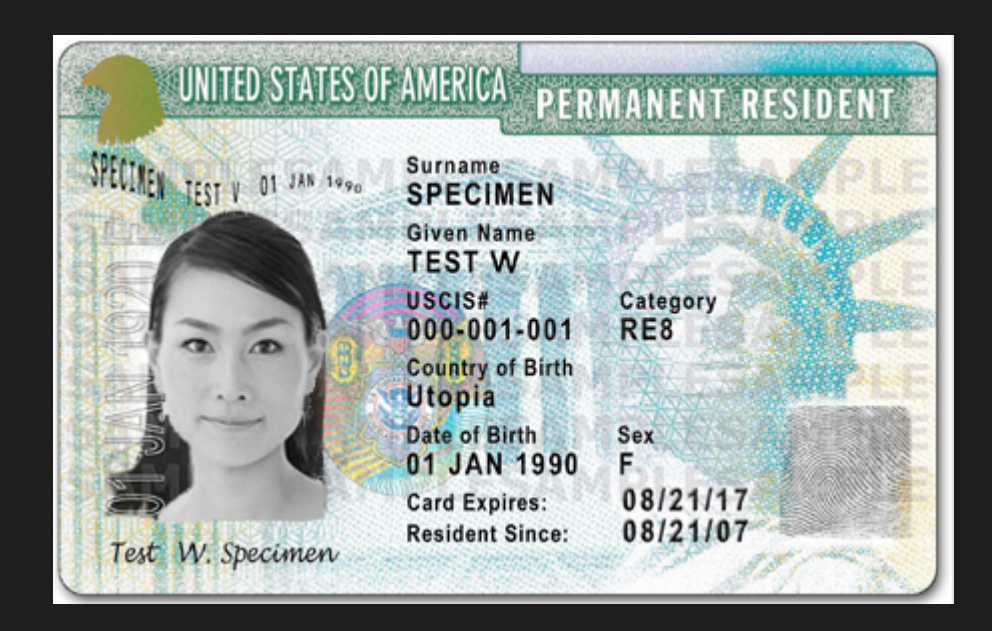

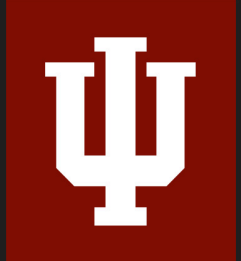

### Permanent Resident (Green Card)

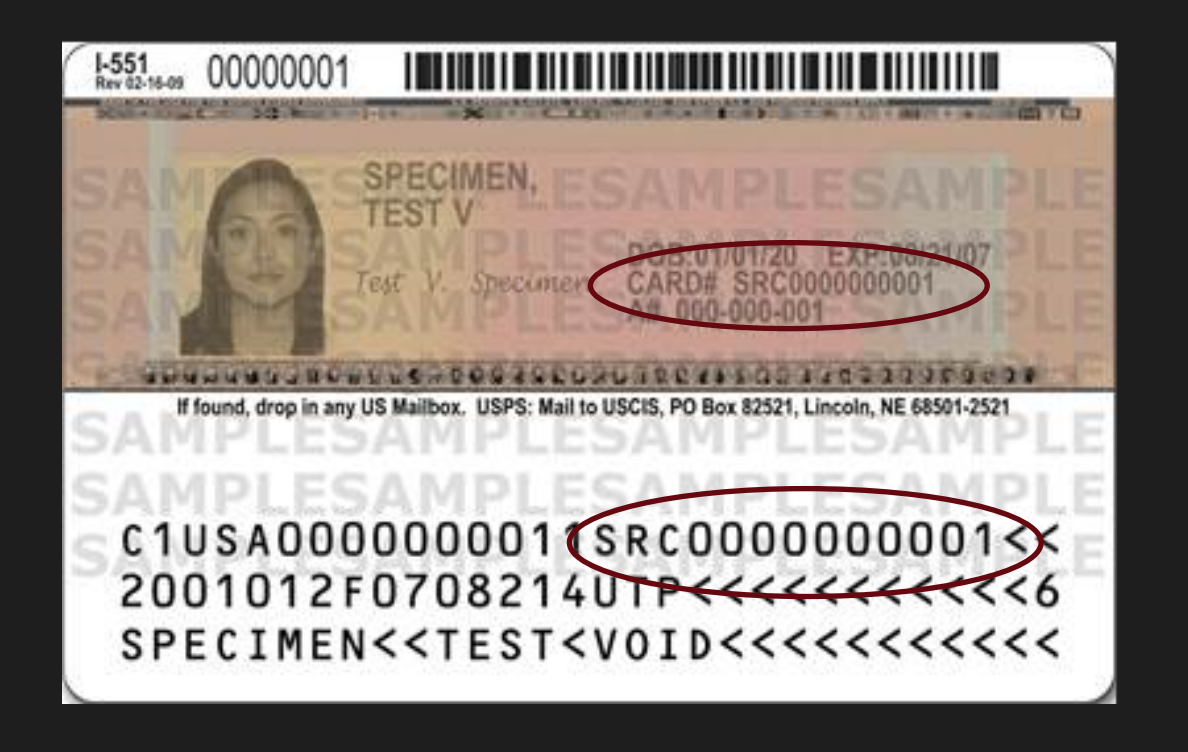

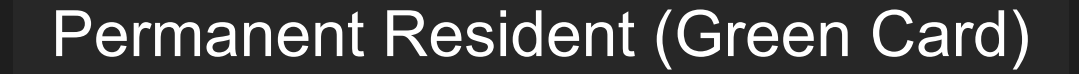

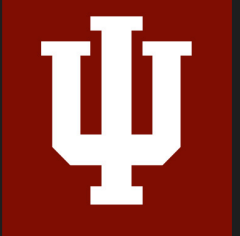

### Use Search to find an Existing I-9 form

Be sure it is the I-9 Form, not the E-verify or Background Report record type. - Right-click for the menu.

| HIRE RIGHT                                                                         |                       |              |                         |                  | HireRight Tra      | aining,   <u>Siqn Out</u> |
|------------------------------------------------------------------------------------|-----------------------|--------------|-------------------------|------------------|--------------------|---------------------------|
|                                                                                    | Screening Manager     | Manage I-9 I | Forms × Search          | (green)          | × ]                |                           |
| green Q                                                                            | Print 🖷 Download      | 🛃 Note       |                         | Smart Search     | Search All Account | ts ·· > Search            |
|                                                                                    | Search For: green     |              |                         | ۹                | Right-click t      | to                        |
| <ul> <li>I-9 Forms</li> <li>Manage I-9 Forms</li> <li>L9 Forms Settings</li> </ul> | No Filter Pending Adj | udication    |                         |                  | access avai        | ilable                    |
| Delete I-9 Forms                                                                   | First Name            | Last Name    | View/Print              | Туре             | actions            | . ¥                       |
| > Employment Screening                                                             | Tammy                 | Green        | Send Form               | I-9 Form         | 06/12/2014         | HE-061314-                |
| Management Reports                                                                 | Tammy                 | Green        | Start/Termination Dates | Background Reque | est 06/13/2014     | HE-061314-                |
| > Account Setup                                                                    |                       |              | E-Verify Report         |                  |                    |                           |
| > Forms & Documents                                                                |                       |              | Manage Supporting Docs  |                  |                    |                           |
| > Help & Training                                                                  |                       |              | Re-verify I-9 Form      |                  |                    |                           |
|                                                                                    |                       |              | View Audit Trail        | 1                |                    |                           |
|                                                                                    |                       |              | Correct I-9 Form        |                  |                    |                           |
|                                                                                    |                       |              | Delete I-9 form         |                  |                    |                           |

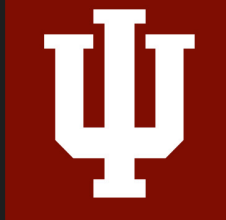

# Most Common Issues w/Section 2

- Incorrect document options show up under List A or B & C
- I-94 expiration date does not match work until date
- Document number typos

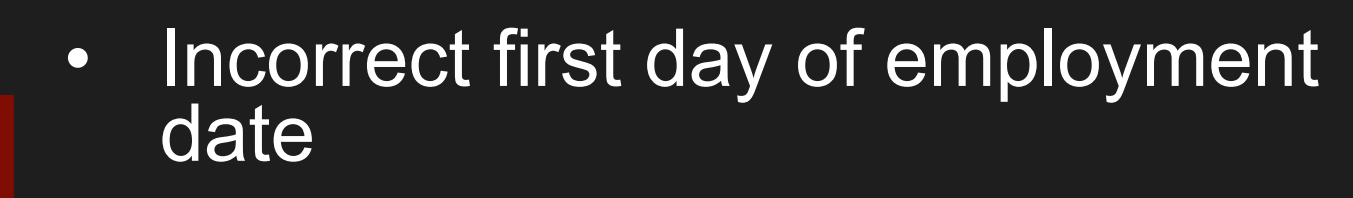

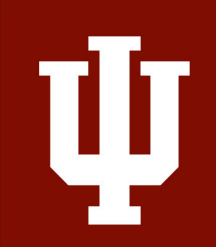

# **Demo of Section 2 Completion**

### https://ows01.hireright.com/login/

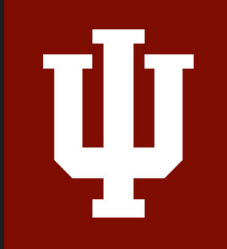

# **E-Verify**

- State of Indiana requirement
- Requires SSN
- All cases must be reviewed

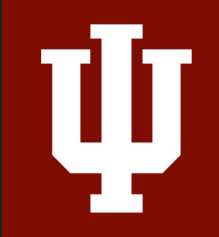

98% are returned "Authorized to Work"2% require additional steps

# E-Verify – Delay

- Awaiting Social Security Number
- Technical Problem
- Audit revealed new hire not run

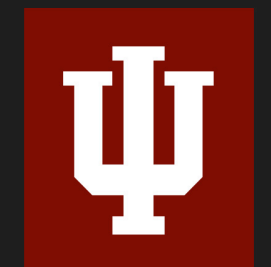

### • Other

#### **Reviewing E-Verify Cases**

| HIRE RIGHT                      |                                                                    |            |                                                         |                 | HireRight                 | Training,   <u>Siqn Out</u> |
|---------------------------------|--------------------------------------------------------------------|------------|---------------------------------------------------------|-----------------|---------------------------|-----------------------------|
|                                 | Screening Manager                                                  | Manage I-9 | Forms × Searc                                           | h (green)       | ×                         |                             |
| green Q                         | Print 🖷 Downloa                                                    | ad 🗾 Note  |                                                         | Smart Search    | Search All Accou          | unts -> Search              |
| / I-9 Forms<br>Manage I-9 Forms | Search For: green           No Filter         Pending Adjudication |            |                                                         | Q               | Right-click<br>access ava | to<br>ailable               |
| Delete I-9 Forms                | First Name                                                         | Last Name  | View/Print                                              | Туре            | actions                   | . ¥.                        |
| Employment Screening            | Tammy                                                              | Green      | Send Form                                               | I-9 Form        | 06/12/2014                | HE-061314-                  |
| Management Reports              | Tammy G                                                            | Green      | Start/Termination Dates                                 | Background Requ | est 06/13/2014            | HE-061314-                  |
| Account Setup                   |                                                                    |            | E-Verify Report                                         |                 |                           |                             |
| Forms & Documents               |                                                                    |            | Manage Supporting Docs<br>Reassion                      |                 |                           |                             |
| Help & Training                 |                                                                    |            | Re-verify I-9 Form                                      |                 |                           |                             |
| · -                             |                                                                    |            | View Audit Trail<br>Correct I-9 Form<br>Delete I-9 form |                 |                           |                             |

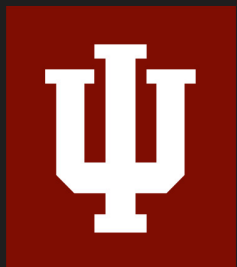

Some E-Verify cases will not be completed immediately

#### Photo-Matching E-Verify Cases

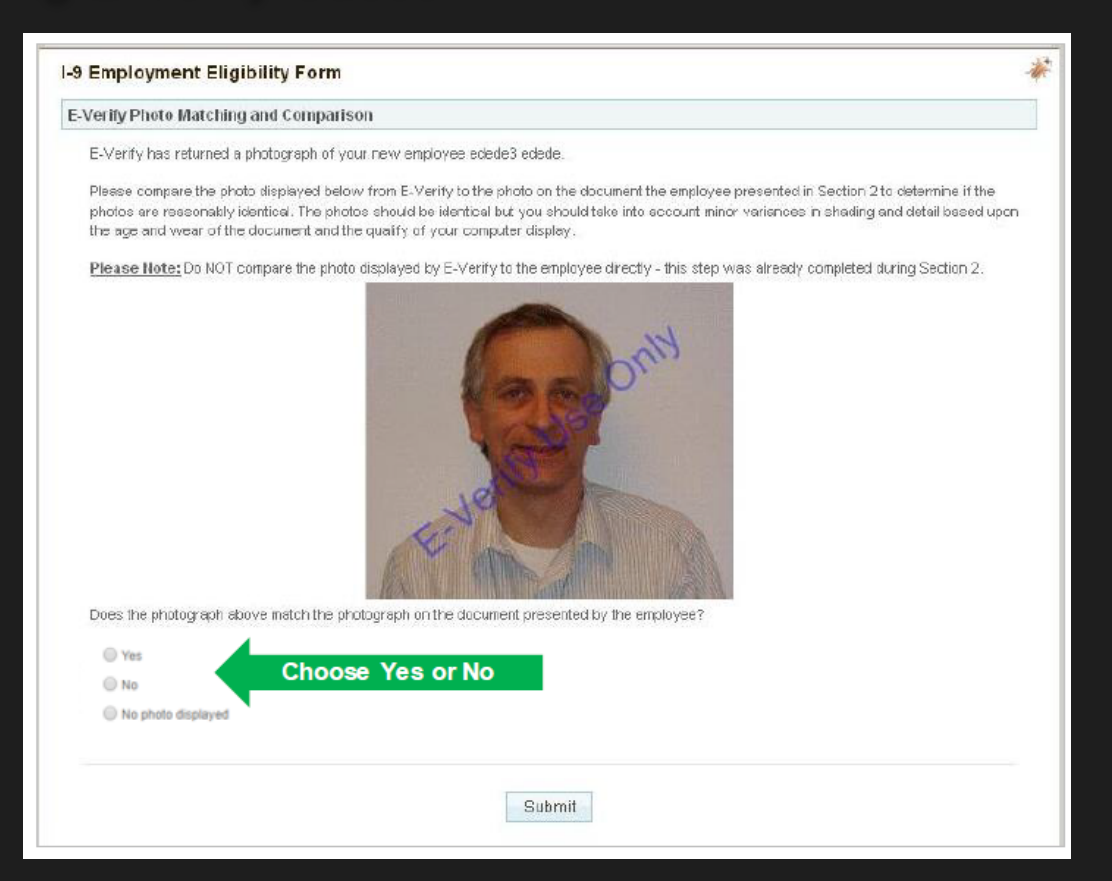

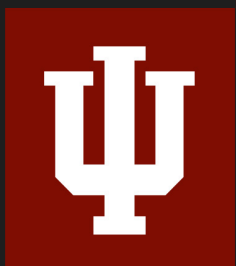

If the E-Verify case requires photo-matching remember to upload the document into HireRight.

# Manage Supporting Documents

1.Return to Manage I-9 Forms dashboard or use Search to locate the I-9 record

2.Right-click the employee's record

3.Select **Manage Supporting Docs** – Use to 'Upload' or 'Delete' documents, if needed

| Screening Manager Manage L9 Forms        | × 1                     |    |                                                                                                    |
|------------------------------------------|-------------------------|----|----------------------------------------------------------------------------------------------------|
| Manager Manager                          |                         |    |                                                                                                    |
| New * Additional Columns *               | More Options 🔻          |    |                                                                                                    |
| All Users 👻 Last 90 days 👻               | View/Print              |    |                                                                                                    |
| Sent to Employee Pending Employer Comple | ted Send Form           | 14 | 9 Employment Eligibility Form                                                                                                    |
| First Name Last Name                     | Start/Termination Dates |    | Please only that only PDF documents are accarded for unlead                                                                                                    |
| Jenny Doe                                | E-Verify Report         | 3  | The document's you upload will be transferred and stored in our secure document storage. This process<br>may take up to several minutes. As soon as your document is uploaded it will appear in the fst. |
| Robert Smith                             | Manage Supporting Docs  |    | File To Upload: Chaose File No file chosen                                                                                                    |
| John <b>2</b> Doe                        | Reassign 🗟              |    | Document Type: Please Select Document Type •                                                                                                    |
| Charles Smith                            | Re-verify I-9 Form      |    | Uplead                                                                                                    |
| Jessie Tester                            | View Audit Trail        | L  | ist of Supporting Documents                                                                                                    |
| Tammy Test                               | Correct I-9 Form        |    | L766. 17 Delete                                                                                                    |
|                                          | Edit Flex Fields        | -  | m                                                                                                    |
|                                          | Delete I-9 form         |    | Close                                                                                                    |
|                                          | Flag 🕨                  |    |                                                                                                    |
|                                          |                         |    |                                                                                                    |

# Most Common Issues with E-Verify

Not reviewing E-Verify cases

 Not uploading photo-matching documents

• E-Verify late cases

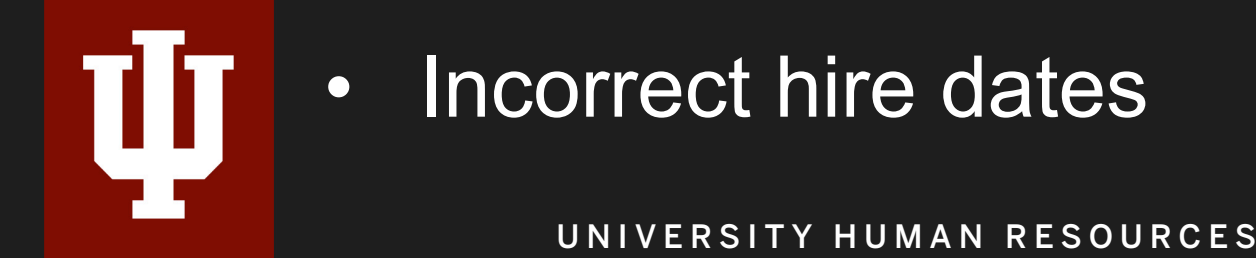

### Adding SSN to I-9 Form

| orm I-9 Corrections Options        |                                                 |  |  |  |
|------------------------------------|-------------------------------------------------|--|--|--|
| What would you like to do with thi | s form?                                         |  |  |  |
| Send Section 1 to Employee         |                                                 |  |  |  |
| Applicant Name: *                  | Test Test                                       |  |  |  |
| E-mail: *                          | asdunbar@iu.edu                                 |  |  |  |
| Correction Reason:                 | Please add your Social Security Number<br>(SSN) |  |  |  |
| Additional Fields                  |                                                 |  |  |  |
| University ID                      | 000000000                                       |  |  |  |
| Account *                          | 0000000                                         |  |  |  |
| Subaccount                         |                                                 |  |  |  |
| University Department *            | BL-HUMM                                         |  |  |  |
|                                    |                                                 |  |  |  |
|                                    | Submit                                          |  |  |  |

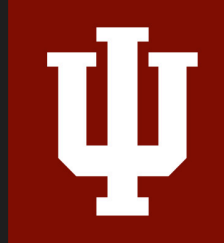

### SSN Pending Form I-9s

Employer sends Section 1 back to the New Hire to correct once the SSN card is issued.

•New Hire corrects section 1 to include SSN.

• Employer right-clicks on the corrected I-9 record in HireRight and selects "Order E-Verify".

•E-Verify runs its normal course.

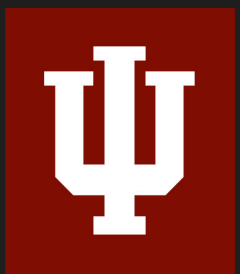

The employee does not need to bring their SSN to you. The E-Verify check will be submitted once the SSN has been entered

#### **Reverification Form I-9s**

Complete Required Information fields, as needed, to document the update. Click Proceed to Form I-9 Completion and employee's applicable I-9 information is updated.

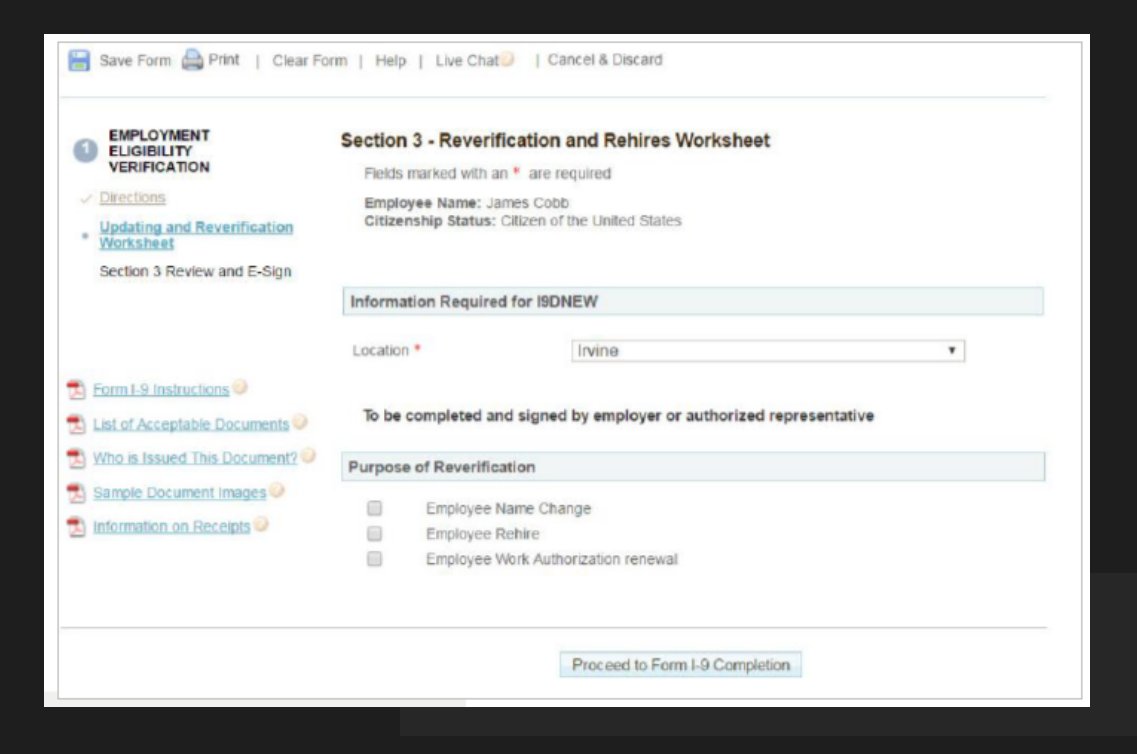

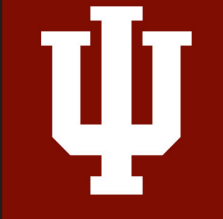

# **General Changes - HireRight Platform**

- Various Notifications to Employees and I-9 Processors.
  - Including Expiring I-9s.
- Corrections on Sections 1 and 2 before E-Verify.
- Employees can login more than once.

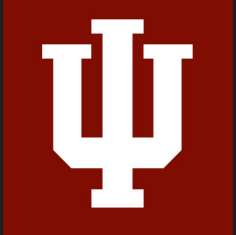

# **General Changes - HireRight Platform**

 Hover over question marks for more information

• You will need departmental Account Number for billing

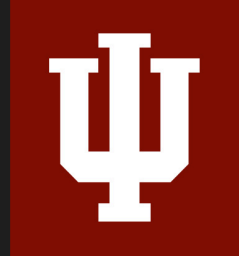

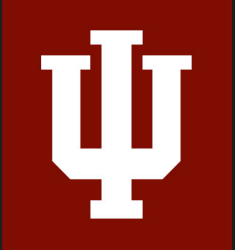

INDIANA UNIVERSITY

#### 59

# **QUESTIONS?**

# **THANK YOU**